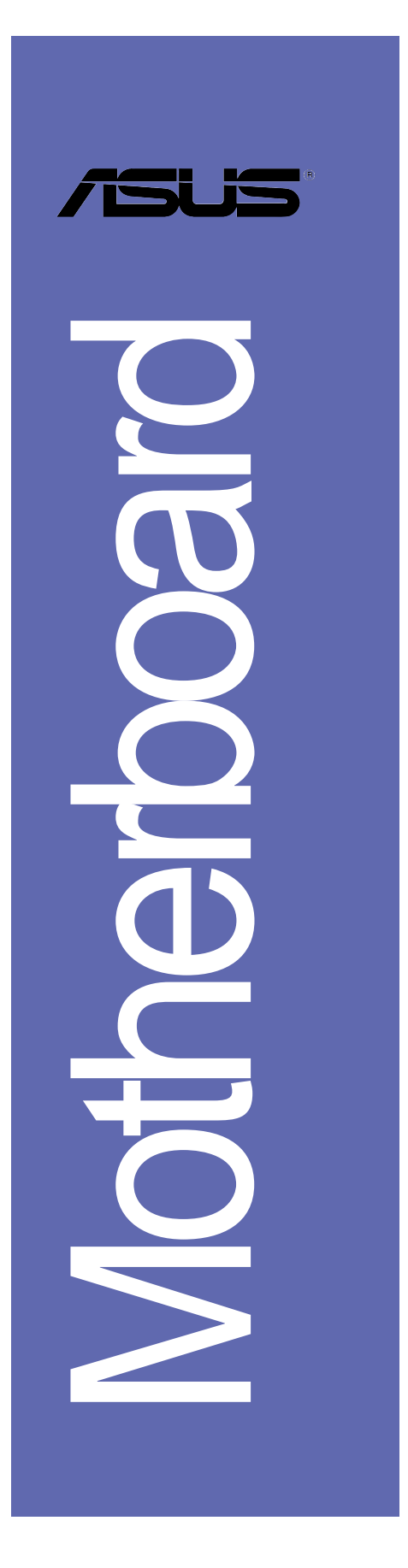

# P4S800D

# 使用手冊

**T1443** 1.00 版 2003 年 11 月發行

#### 版權所有·不得翻印 © 2003 華碩電腦

本產品的所有部分,包括配件與軟體等,其所有權都歸華碩電腦公司 (以下簡稱華碩)所有,未經華碩公司許可,不得任意地仿製、拷貝、謄 抄或轉譯。本使用手冊沒有任何型式的擔保、立場表達或其它暗示。若有 任何因本使用手冊或其所提到之產品的所有資訊,所引起直接或間接的資 料流失、利益損失或事業終止,華碩及其所屬員工恕不為其擔負任何責 任。除此之外,本使用手冊所提到的產品規格及資訊僅供參考,内容亦會 隨時更新,恕不另行通知。本使用手冊的所有部分,包括硬體及軟體,若 有任何錯誤,華碩沒有義務為其擔負任何責任。

使用手冊中所談論到的產品名稱僅做識別之用,而這些名稱可能是屬於 其他公司的註冊商標或是版權,

本產品的名稱與版本都會印在主機板/顯示卡上,版本數字的編碼方式 是用三個數字組成,並有一個小數點做間隔,如1.22、1.24 等...數字愈 大表示版本愈新,而愈左邊位數的數字更動表示更動幅度也愈大。主機 板/顯示卡、BIOS 或驅動程式改變,使用手冊都會隨之更新。更新的詳細 說明請您到華碩的全球資訊網瀏覽或是直接與華碩公司聯絡。

注意!倘若本產品上之產品序號有所破損或無法辨識者,則該項產品恕 不保固!

### 目錄内容

|   | 安全性須知 5                                                                    |
|---|----------------------------------------------------------------------------|
|   | 關於這本使用指南 6                                                                 |
|   | P4S800D 規格簡介 9                                                             |
| 第 | 一章:產品介紹                                                                    |
|   | 1.1 歡迎加入華碩愛好者的行列 1-2                                                       |
|   | 1.2 產品包裝 1-2                                                               |
|   | 1.3 特殊功能 1-2                                                               |
|   | 1.4 主機板安裝前 1-5                                                             |
|   | 1.5 主機板概觀 1-6                                                              |
|   | 1.5.1 主機板構造圖 1-6                                                           |
|   | 1.5.2 王磯板的雅放万回 1-7                                                         |
|   | 1.5.5 \$\$\$\$\$\$\$\$\$\$\$\$\$\$\$\$\$\$\$\$\$\$\$\$\$\$\$\$\$\$\$\$\$\$ |
|   | 1.6.1 概觀                                                                   |
|   | 1.6.2 安裝中央處理器1-11                                                          |
|   | 1.7 系統記憶體1-10                                                              |
|   | 1.7.1 記憶體插槽位置1-10                                                          |
|   | 1.7.2 記憶體設定1-10                                                            |
|   | 1.7.3 安裝記憶體模組1-12                                                          |
|   | 1.8 擴允插槽1-12<br>1.9.1 梗准巾斷亜龙庙田 騎圭 1_12                                     |
|   | 1.8.2 本主機板使用的中斷要求一覽表                                                       |
|   | 1.8.3 PCI 介面卡擴充插槽1-14                                                      |
|   | 1.8.4 AGP 介面卡插槽1-14                                                        |
|   | 1.9 跳線選擇區1-15                                                              |
|   | 1.10 元件與周邊裝置的連接1-17                                                        |
|   | 1.10.1 後側面板連接埠1-17                                                         |
|   | 1.10.2 主機板內部連接埠1-18                                                        |

3

## 目錄内容

### 第二章:BIOS 程式設定

| 2.1 管理、更新您的 BIOS 程式 2-2                                |
|--------------------------------------------------------|
| 2.1.1 製作一張開機片 2-2                                      |
| 2.1.2 使用 AFUDOS 程式複製 BIOS 程式 2-3                       |
| 2.1.3 使用 AFUDOS 更新 BIOS 程式 2-3                         |
| 2.1.4 使用華碩 EZ FLASH 更新 BIOS 程式 2-5                     |
| 2.1.5 使用 CrashFree BIOS 2 程式回復 BIOS 程式 2-6             |
| 2.2 BIOS 程式設定 2-8                                      |
| 2.2.1 BIOS 程式選單介紹 2-9                                  |
| 2.2.2 BIOS 功能表列說明 2-9                                  |
| 2.2.3 操作功能鍵說明 2-9                                      |
| 2.2.4 選單項目2-10                                         |
| 2.2.5 子選單2-10                                          |
| 2.2.6 設定值2-10                                          |
| 2.2.7 設定視窗2-10                                         |
| 2.2.8 捲軸2-10                                           |
| 2.2.9 線上操作說明2-10                                       |
| 2.3 主選單 (Main Menu)2-11                                |
| 2.3.1 System Time [XX:XX:XX]2-11                       |
| 2.3.2 System Date [Day XX/XX/XXXX]2-11                 |
| 2.3.3 Legacy Diskette A [1.44M, 3.5 in.]2-11           |
| 2.3.5 IDE 裝置選單(Primary/Secondary IDE Master/Slave)2-12 |
| 2.4 進階選單 (Advanced Menu)2-14                           |
| 2.4.1 JumperFree 設定(JumperFree Configuration)2-14      |
| 2.4.2 處理器設定(CPU Configuration)2-16                     |
| 2.4.3 晶片組設定(Chipset)2-17                               |
| 2.4.4 內建裝置設定(Onboard Devices Configuration)2-19        |
| 2.4.5 PCI 隨插即用裝置(PCI PnP)2—21                          |
| 2.4.6 USB 裝置設定 (USB Configuration)2-22                 |
| 2.4.7 Instant Music 設定2—23                             |
| 2.5 電源管理 (Power Menu)2-24                              |
| 2.5.1 Suspend Mode [Auto]2-24                          |

| 2.5.2 Repost Video on S3 Resume [No]2-24      |
|-----------------------------------------------|
| 2.5.3 ACPI 2.0 Support [No]2-24               |
| 2.5.4 ACPI APIC Support [Enabled]2-24         |
| 2.5.5 進階電源管理設定(APM Configuration)2-25         |
| 2.5.6 系統監控功能(Hardware Monitor)2-26            |
| 2.6 啟動選單 (Boot Menu)2-28                      |
| 2.6.1 啟動裝置順序(Boot Device Priority)2-28        |
| 2.6.2 硬碟裝置 (Hard Disk Devices)                |
| 2.6.3 可攜式硬碟 (Removable Drives)2—29            |
| 2.6.4 啟動選項設定(Boot Settings Configuration)2—30 |
| 2.6.5 安全性選單 (Security)2-31                    |
| 2.7 離開 BIOS 程式 (Exit Menu)2-33                |

#### 第三章:軟體支援

| 3.1 安裝作業系統 3-2                                   |
|--------------------------------------------------|
| 3.2 驅動程式及公用程式光碟資訊 3-2                            |
| 3.2.1 執行驅動程式及公用程式光碟 3-2                          |
| 3.2.2 驅動程式安裝選單 3-3-3-3-3-3-3-3-3-3-3-3-3-3-3-3-3 |
| 3.2.3 公用程式安裝選單 3-3-3-3-3-3-3-3-3-3-3-3-3-3-3-3-3 |
| 3.2.4 華碩的聯絡方式 3                                  |
| 3.3 Instant Music Lite 使用說明 3-3                  |
| 3.4 RAID 0/RAID 1/JBOD 設定 3                      |
| 3.4.1 安裝 Serial ATA (SATA) 硬碟 3-8                |
| 3.4.2 BIOS 程式操作說明(for RAID only) 3-3             |
| 3.4.3 SIS 180 RAID 程式操作說明3-12                    |

### 安全性須知

#### 電氣方面的安全性

- 為避免可能的電擊造成嚴重損害,在搬動電腦主機之前,請先將 電腦電源線暫時從電源插座中拔掉。
- 當您要加入硬體裝置到系統中或者要移除系統中的硬體裝置時, 請務必先連接該裝置的訊號線,然後再連接電源線。可能的話, 在安裝硬體裝置之前先拔掉電源供應器的電源線。
- 當您要從主機板連接或拔除任何的訊號線之前,請確定所有的電源線已事先拔掉。
- 在使用介面卡或擴充卡之前,我們建議您可以先尋求專業人士的協助。這些裝置有可能會干擾接地的迴路。
- 請確定電源供應器的電壓設定已調整到本國/本區域所使用的電壓 標準值。若您不確定您所屬區域的供應電壓值為何,那麼請就近 詢問當地的電力公司人員。
- 如果電源供應器已損壞,請不要嘗試自行修復。請將之交給專業 技術服務人員或經銷商來處理。

### 操作方面的安全性

- 在您安裝主機板以及加入硬體裝置之前,請務必詳加閱讀本手 冊所提供的相關資訊。
- 在使用產品之前,請確定所有的排線、電源線都已正確地連接 好。若您發現有任何重大的瑕疵,請儘速聯絡您的經銷商。
- 為避免發生電氣短路情形,請務心將所有沒用到的螺絲、迴紋針 及其他零件收好,不要遺留在主機板上或電腦主機中。
- 灰塵、濕氣以及劇烈的溫度變化都會影響主機板的使用壽命,因此請盡量避免放置在這些地方。
- 請勿將電腦主機放置在容易搖晃的地方。
- 若在本產品的使用上有任何的技術性問題,請和經過檢定或有經驗的技術人員聯絡。

### 關於這本使用指南

產品使用指南包含了所有當您在安裝華碩 P4BGL-MX 主機板時所需用到的資訊。

### 使用指南的編排方式

使用指南是由下面幾個章節所組成:

第一章:產品介紹

您可以在本章節中發現諸多華碩所賦予 P4S800D 主機板的優異 特色。利用簡潔易懂的說明讓您能很快地掌握 P4S800D 的各項特 性,當然,在本章節中我們也會提及所有能夠應用在 P4S800D 的 新產品技術。

• 第二章:BIOS 程式設定

本章節描述如何使用 BIOS 設定程式中的每一個選單項目來更 改系統的組態設定。此外也會詳加介紹 BIOS 各項設定値的使用 時機與參數設定。

• 第三章:軟體支援

您可以在本章節中找到所有包含在華碩驅動程式及公用程式光碟中的軟體相關資訊。

### 提示符號

為了能夠確保您正確地完成主機板設定,請務必注意下面這些會在 本手冊中出現的標示符號所代表的特殊含意。

- 警告/危險:提醒您在進行某一項工作時要注意自身的安全。

∕₽

**小心**:提醒您在進行某一項工作時要注意勿傷害到電腦主機板 元件。

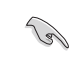

**重要**:此符號表示您必須要遵照手冊所描述之方式完成一項或 多項軟硬體的安裝或設定。

✔ 注意:提供有助於完成某項工作的訣竅和其他額外的資訊。

#### 跳線帽及圖示說明

主機板上有一些小小的塑膠套,裡面有金屬導線,可以套住選擇區的任二隻針腳(Pin)使其相連而成一通路(短路),本手冊稱之為跳線帽。

有關主機板的跳線帽使用設定,茲利用以下圖示說明。以下圖為例,欲設定為"Jumper Mode",需在選擇區的第一及第三隻針腳部份蓋上跳線帽,本手冊圖示即以塗上底色代表蓋上跳線帽的位置,而空白的部份則代表空接針。以文字表示為:[1-2]。

因此,欲設定為"JumperFree™Mode",以下圖表示即為在「第二 及第三隻針腳部份蓋上跳線帽」。以文字表示即為:[2-3]。

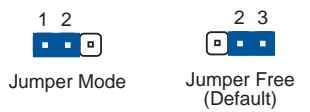

#### 哪裡可以找到更多的產品資訊

您可以經由下面所提供的兩個管道來獲得您所使用的華碩產品資訊 以及軟硬體的升級資訊等。

#### 1. 華碩網站

您可以到 http://taiwan.asus.com.tw 華碩電腦全球資訊網站取 得所有關於華碩軟硬體產品的各項資訊。台灣地區以外的華碩網址 請參考下一頁。

#### 2. 其他文件

在您的產品包裝盒中除了本手冊所列舉的標準配件之外,也有可 能會夾帶有其他的文件,譬如經銷商所附的產品保證單據等。

#### 代理商查詢

華碩主機板在台灣透過聯強國際與精技電腦兩家代理商出貨,您 請參考下列範例圖示找出產品的 10 碼式序號標籤,再至 http:// taiwan.asus.com.tw/support/eService/querydist\_tw.aspx 查詢您 產品的代理商,以方便您有產品諮詢或送修需求時,可尋求代理商 服務。(本項服務僅支援台灣使用者)

聯強服務電話: (02) 25062558 精技服務電話: 0800-089558

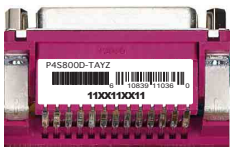

## P4S800D 規格簡介

| 中央處理器   | 具有 478 腳位插槽的 Intel® Pentium® 4<br>Northwood/Willamette 處理器<br>支援 Intel® 高速執行緒技術(Hyper-Threading<br>Techn ology)<br>新的電源設計可支援新的 Intel Prescott 中央處<br>理器            |  |  |  |  |
|---------|----------------------------------------------------------------------------------------------------|--|--|--|--|
| 晶片組     | 北橋:SiS® 655FX<br>南橋:SiS® 964                                                                                                    |  |  |  |  |
| 前側匯流排   | 800/533/400MHz                                                                                                    |  |  |  |  |
| 記憶體     | 四組 184 針腳的 DDR DIMM 記憶體模組插槽。使用<br>符合 PC3200/PC2700/PC2100/PC1600 規格之<br>unbuffered non-ECC DDR SDRAM,最高可擴充至 4GB<br>支援雙通道功能                                         |  |  |  |  |
| 擴充槽     | 一組 AGP 8X/4X 圖形顯示卡介面插槽(1.5V)<br>五組 PCI 介面卡擴充插槽<br>一組華碩 WiFi 無線網路插槽                                                                                                 |  |  |  |  |
| 儲存媒體連接槽 | 二組 UltraDMA 133/100 插槽<br>二組 Serial ATA 插槽,支援 RAID 0、RAID 1 功能                                                                                                    |  |  |  |  |
| 音效      | 擁有六聲道輸出的 ADI AD1980 音效控制晶片<br>S/PDIF 數位音訊輸出介面                                                                                                    |  |  |  |  |
| 網路功能    | 内建整合了 10/100 Mbps 網路控制器 Realtek LAN<br>PHY 的晶片                                                                                                    |  |  |  |  |
| 特殊功能    | 華碩 EZ Flash BIOS 程式<br>華碩 CrashFree BIOS 2 程式<br>華碩冤開機音樂播放功能(Instant Music Lite)<br>華碩 MyLogo2™ 個性化應用程式<br>華碩多國語言 BIOS 程式<br>華碩 Q-Fan 智慧型溫控風扇技術                    |  |  |  |  |
| 超頻功能    | 華碩 JumperFree™ 模式<br>華碩 C.P.R. (CPU 参數自動回復)<br>可調整式中央處理器/記憶體/AGP 電壓<br>無段超頻頻率調整 (SFS) (以每隔 1MHz 的方式從<br>100MHz 調至 300MHz)<br>可調整式前側匯流排/DDR 記憶體運作比率與 AGP/<br>PCI 頻率 |  |  |  |  |

9

## P4S800D 規格簡介

| 後側面板            | 一組並列埠<br>一組序列埠<br>一組 PS/2 鍵盤連接埠<br>一組 PS/2 滑鼠連接埠<br>一組 S/PDIF 數位音訊輸出連接埠<br>一組 RJ-45 網路連接埠<br>四組 USB 2.0/USB 1.1 連接埠<br>音源輸入接頭/音效輸出接頭/麥克風接頭                                                                                                    |
|-----------------|----------------------------------------------------------------------------------------------------|
| 内建 I/0<br>裝置連接埠 | CPU/電源/機殼 風扇插座<br>20-pin ATX 12V 電源插座<br>4-pin ATX 12V 電源插座<br>系統入侵(機殼開啓)警示功能<br>遊戲搖桿/MIDI 插座<br>CD/AUX 音效訊號接收插座<br>前面板音效連接排針<br>COM2 連接埠<br>二組可擴充四個外接式 USB 連接埠的 USB 2.0<br>插槽<br>二組 Serial ATA 裝置連接埠                                           |
| BIOS 功能         | 4Mb 快閃記憶體、華碩 JumperFree™ 模式、AMI<br>BIOS、PhP、DMI2.0、WfM2.0、SM BIOS 2.3、華碩<br>EZ Flash BIOS 程式、華碩 MyLogo2™ 個性化應用<br>程式、華碩 CrashFree BIOS 2 程式、華碩 C.P.R.<br>(CPU 參數自動回復)、華碩多國語言 BIOS 程<br>式、華碩 Q-Fan 智慧型溫控風扇技術、華碩冤開機<br>音樂播放功能(Instant Music Lite) |
| 工業標準            | PCI 2.2 \ USB 2.0/1.1                                                                                                    |
| 管理功能            | WfM2.0、DMI2.0、數據機喚醒功能(WOR)、網路喚<br>醒功能(WOL)、系統入侵(機殼開啓)警示功能                                                                                                    |
| 機殼型式            | ATX 型式:12 x 9.6 英时(30.5 x 24.5 公分)                                                                                                    |
| 公用程式光碟          | 驅動程式<br>華碩系統診斷家(ASUS PC Probe)<br>華碩線上更新程式<br>趨勢科技 PC-cillin 2002 防毒軟體                                                                                                    |

★表列規格若有變動,恕不另行通知

華碩 P4S800D 主機板使用指南 1-1

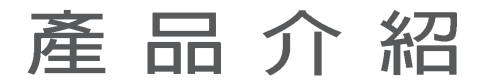

您可以在本章節中發現諸多華碩所 賦予 P4S800D 主機板的優異特色。本 章節包含有:主機板構造介紹、開關 與跳線選擇區的說明,以及元件與周 邊裝置連接的介紹。

第一章

### 1.1 歡迎加入華碩愛好者的行列

#### 再次感謝您購買此款華碩 P4S800D 主機板!

由華碩 P4S800D 主機板與英特爾 Socket-478 Pentium®4 Northwood/ Willamette 微處理器的搭檔演出,加上 SiS® 655FX 晶片組所構成 的強大陣容,支援最新的 800MHz 前側匯流排,以及支援雙通道架構 的 DDR400 記憶體模組,如此的超完美結合再一次為高效能桌上型電 腦平台提供一個全新性能標竿的解決方案。

### 1.2 產品包裝

在您拿到華碩 P4S800D 主機板包裝盒之後,請馬上檢查下面所列 出的各項標準配件是否齊全:

- ✔ 華碩 P4S800D 主機板
  - ATX 型式:12 x 9.6 英吋(30.5 x 24.5 公分)
- ✓ 華碩 P4S800D 系列主機板驅動程式及公用程式光碟
- ✔ 二條 Serial ATA 裝置連接排線
- ✓ 雙埠式 USB 2.0 連接排線
- ✓ 40 針腳 80 導線 UltraATA IDE 高密度連接排線
- ✔ 3.5 英时軟碟機連接排線
- ✓ 主機板輸出/輸入連接埠金屬擋板
- / 備用的跳線帽
- ✓ 華碩 P4S800D 主機板使用手冊

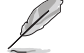

若以上列出的任何一項配件有損壞或是短缺的情形,請儘速與您的經銷商聯絡。

### 1.3 特殊功能

#### 新世代中央處理器

華碩 P4S800D 主機板配置一組擁有 478 腳位的中央處理器省力型插座(ZIF)。英特爾 Socket-478 Pentium®4 處理器採用内含 512KB L2 快取的 0.13 微米處理器核心,並且包含了 800/533/400MHz 的系統匯流排。支援最新的高速執行緒技術(Hyper-Threading technology),以及最新的 FMB2 電源設計,可使核心頻率最高達 3.2+ GHz,資料傳輸率最高達每秒 6.4GB。**請參考 1-8 頁的說明**。

#### 支援雙通道 DDR400 記憶體規格

採用最新一代的記憶體標準 PC3200/PC2700/PC2100/PC1600 規格 的 DDR SDRAM (Double Data Rate SDRAM,雙倍資料傳輸率動態存取 記憶體),具有較以往 SDRAM 記憶體更高的傳輸效能,最多可增加 到 4GB。400MHZ 時脈的 DDR SDRAM 能提供最新的 3D 繪圖顯示卡、 多媒體影音和網路應用程式對於資料頻寬的需求。**請參考 1-10 頁的** 說明。

#### 1-2 第一章:產品介紹

### SiS® HyperStreaming 架構 🏼

SiS® 655FX 晶片整合了最新的 HyperStreaming 引擎,可以大幅 提升電腦系統的效能。HyperStreaming 引擎可以聰明的管理在南北 橋與前側匯流排、記憶體和繪圖顯示介面中的資料傳輸,讓資料可 以在連接插槽與核心處理晶片之間相當順暢的相互傳遞。

#### Serail ATA 解決方案,支援 RAID 0、RAID 1 功能 🚺

本主機板支援二組相容於 Serial ATA 規格的硬體裝置介面,一個 可以取代 Parallel ATA 的革命性儲存介面。Serial ATA 規格可以允 許連接更薄、更有彈性、針腳更少的排線,降低對電壓的需求、提高 資料傳輸率至每秒 150MB,並且仍然可以與 Parallel ATA 規格相容。 本主機板内建 SiS® 964 晶片,因此本主機板可以使用 Serial ATA 硬 碟來建構 RAID 0、RAID 1 磁碟陣列。**請參考 1-23 頁的說明**。

#### 華碩 Wi-Fi 無線網路介面插槽

本主機板内建的 Wi-Fi 無線網路介面插槽符合 802.11b/g 無線網路標準,特別設計用來支援華碩獨家研發的華碩 WiFi-b™ 無線網路 卡,可以讓您建置無線網路的使用環境。華碩 WiFi-b™ 無線網路 卡,可以讓您建置無線網路的使用環境。華碩 WiFi-b™ 無線網路 並附贈獨家的 AP (Access Point) 軟體,貼心的為您省下額外的軟 體購買費用:除此之外,還附贈了簡單易用的軟體與應用程式,讓 您可以快速的與筆記型電腦、PDA 或其他的擁有無線網路環境的裝置 連結。本插槽並支援 802.11g 標準可作為未來升級之用。請參考 1-24 頁的說明。

#### 華碩 Q-Fan 智慧型溫控風扇技術 🤇

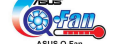

透過華碩研發團隊精心架構的硬體保護監控晶片,系統會依據目前 CPU 的溫度狀況,輸出給 CPU 風扇不同電壓以控制風扇轉速。溫度低時,風扇轉速自動降低;溫度高時,風扇轉速自動提高,以有效的降低風扇噪音、節省電量使用、延長風扇使用壽命。

### 華碩 CrashFree BIOS 2 程式 Gradues

華碩最新自行研發的 CrashFree BIOS 2 工具程式,可以讓您輕鬆 的回復 BIOS 程式中的資料。當 BIOS 程式和資料被病毒入侵或毀 損,您可以輕鬆的從備份磁片中,將原始的 BIOS 資料回存至系統 中。這項保護裝置可以降低您因 BIOS 程式毀損而購買 ROM 晶片置 換的需要。

#### 支援最新的 AGP 8X 規格 AGFEX

華碩 P4S800D 主機板支援最新的 AGP 8X 介面運算處理,AGP 8X (AGP 3.0) 是最新一代的 VGA 顯示介面,可以提供更強大的圖形顯 示及處理的效能,傳輸速率可高達每秒 2.12GB。AGP 8X 的傳輸率為 AGP 4X 的二倍。

### 支援 USB 2.0 規格 🔐 🖓

本主機板支援最新的通用序列匯流排 USB 2.0 規格,傳輸速率從 USB 1.1 規格的 12 Mbps 一舉提升到 USB 2.0 規格的 480 Mbps,提 升了高達四十倍的傳輸速度。高頻寬的 USB 2.0 規格提供高解析度 的視訊會議系統、數位相機、數位攝影機、新一代的掃描器、印表 機,以及傳輸率更快速的儲存媒體等設備的連接。USB 2.0 規格同時 也可以向下相容於 USB 1.1 規格。**請參考 1-20 頁的說明**。

#### 六聲道音效功能

本主機板内建 ADI AD1980 SoundMAX AC '97音效編解碼晶片,支援六聲道的音效錄放裝置,並可提供 5.1 聲道的環繞音效、優於 90dB 的 dynamic range、麥克風立體聲輸入。

#### 華碩 MyLogo2™ 個性化應用軟體 涎酮

本主機板内附的 MyLogo2™ 軟體讓您從此遠離一成不變的開機畫面。您可以使用它來輕鬆地更換電腦開機畫面,除了可以隨心所欲地更換由華碩所提供的多組圖案,當然,也可以依照您獨特的品味來創造專屬於您個人的開機畫面。請參考 2-30 頁的說明。

#### C. P. R. (CPU 參數自動回復) 《CRRA

由華碩獨家研發的 C.P.R. 功能,可以讓主機板的 BIOS 程式在系統因為超頻而導致當機時,不須開啓機殼清除 CMOS 記憶體中的資料,您只需要重新開機啓動系統,BIOS 程式就會自動回復 CPU 設定中使用者前一次所設定的參數値,接下來使用者就可以再次進行 CPU 參數的設定。

#### 華碩多國語言 BIOS 程式 🏭

華碩多國語言 BIOS 程式可以讓您從選單中選擇您所使用的語言, 透過本土化的 BIOS 程式選單讓您在設定上更簡單快速。請至華碩公 司的網站查詢 BIOS 程式所支援的語系。請參考 2-11 頁的說明。

### 華碩 EZ Flash BIOS 更新程式 🗱 🏭

透過華碩最新自行研發的 EZ Flash BIOS 更新程式,您可以輕易 的更新系統的 BIOS 程式,不需要再經由 MS-DOS 模式或透過開機磁 片的方式更新。

#### 支援 S/PDIF 數位音訊輸出 ◀≤/PDIF

華碩 P4S800D 主機板提供了更大的便利性,可以透過 S/PDIF 數 位音訊輸出介面來連接外接式的家庭劇院影音設備,讓您在享受如 DVD 影音視訊或玩電腦遊戲時,更能體驗 5.1 聲道環繞音響效果所 帶來的聽覺震撼。

#### 1-4 第一章:產品介紹

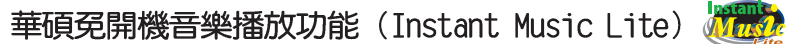

本主機板搭載華碩獨家研發的 Instant Music Lite 免開機音樂播 放功能,讓您不須進入 Windows 作業系統就可以享受您所喜歡的音樂。 **請參考 2-23 頁的說明**。

### 1.4 主機板安裝前

主機板以及擴充卡都是由許多精密複雜的積體電路元件、整合性 晶片等所構成。而這些電子性零件很容易因靜電的影響而導致損 壞,因此,在您動手更改主機板上的任何設定之前,請務必先作好 以下所列出的各項預防措施:

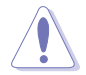

- 1. 在處理主機板上的內部功能設定時,您可以先拔掉電腦 的電源線。
- 為避免產生靜電,在拿取任何電腦元件時除了可以使用 防靜電手環之外,您也可以觸摸一個有接地線的物品或 者金屬物品像電源供應器外殼等。
- 3. 拿取積體電路元件時請盡量不要觸碰到元件上的晶片。
- 在您移除任何一個積體電路元件後,請將該元件放置在 絕緣墊上以隔離靜電,或者直接放回該元件的絕緣包裝 袋中保存。
- 5. 在您安裝或移除任何元件之前,請確認 ATX 電源供應器 的電源開關是切換到關閉(OFF)的位置,而最安全的 做法是先暫時拔出電源供應器的電源線,等到安裝/移 除工作完成後再將之接回。如此可避免因仍有電力殘留 在系統中而嚴重損及主機板、周邊設備、元件等。

### 電力警示燈

當主機板上內建的電力指示燈(SB\_PWR1)亮著時,表示目前系統 是處於正常運作、省電模式或者軟關機的狀態中,並非完全斷電。 這個警示燈可用來提醒您在置入或移除任何的硬體裝置之前,都必 須先移除電源,等待警示燈熄滅才可進行。請參考下圖所示。

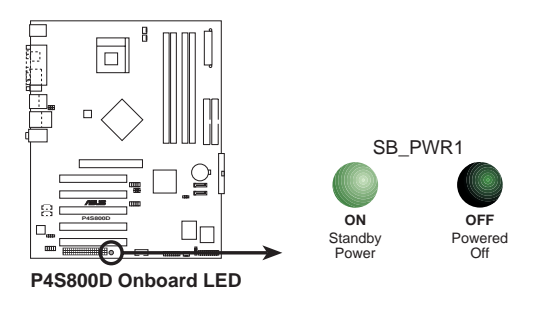

### 1.5 主機板概觀

### 1.5.1 主機板構造圖

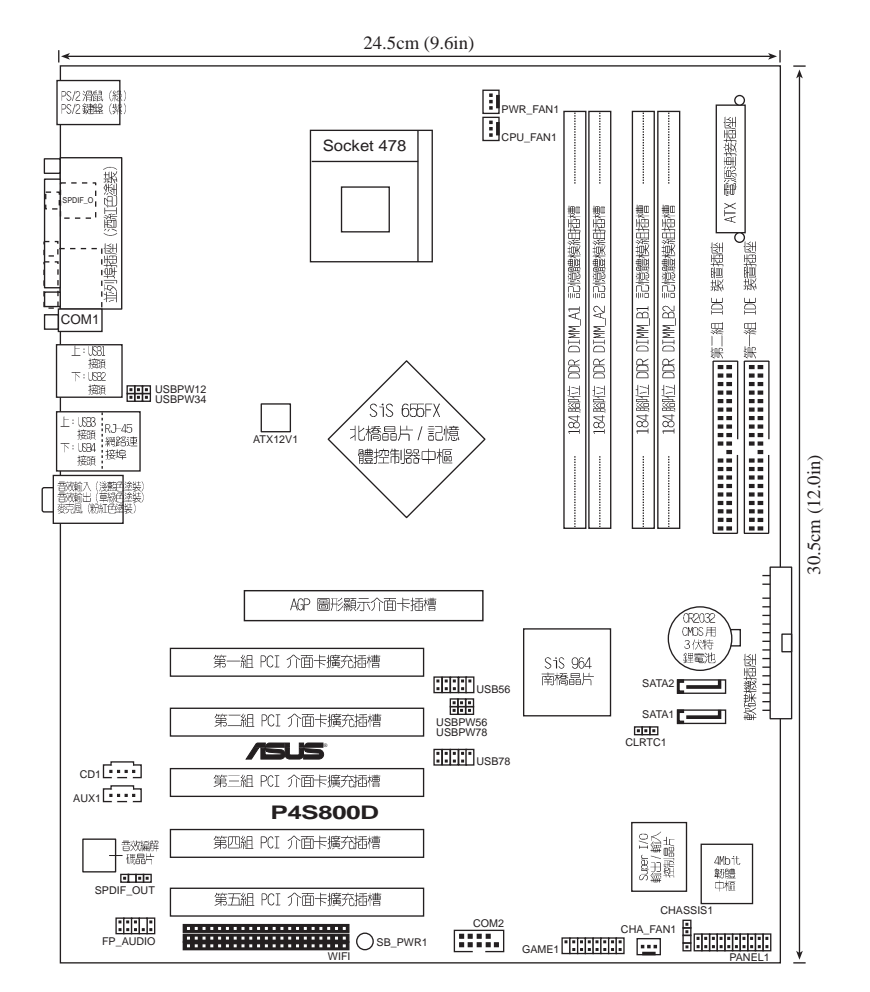

#### 1-6 第一章:產品介紹

### 1.5.2 主機板的擺放方向

當您安裝主機板到電腦主機機殼内時,務心確認置入的方向是否 正確。主機板 PS/2 滑鼠接頭、PS/2 鍵盤接頭,以及音效插頭等的 方向應是朝向主機機殼的後方面板,而且您也會發現主機機殼後方 面板會有相對應的預留孔位。

### 1.5.3 螺絲孔位

請將下圖所圈選出來的「九」個螺絲孔位對準主機機殼内相對位置 的螺絲孔,然後再一一鎖上螺絲固定主機板。

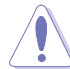

請勿將螺絲鎖得太緊!否則容易導致主機板的印刷電路板 產生龜裂。

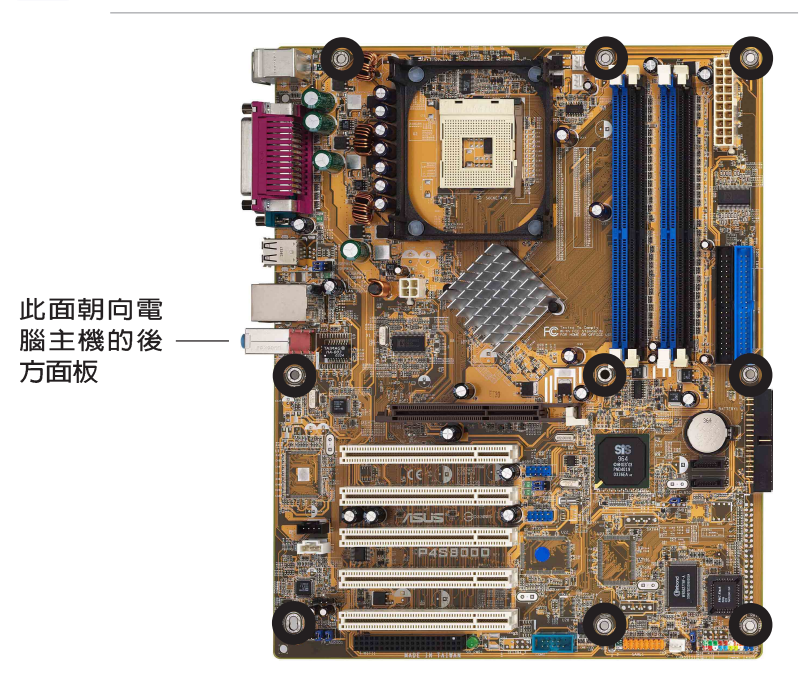

### 1.6 中央處理器 (CPU)

### 1.6.1 概觀

Intel® Pentium® 4 Northwood/Willamette/Prescott 處理器某一端邊緣上畫有金色三角形的符號,此金三角即代表處理器的第一腳位,而這個特殊標示也是您要安裝處理器到主機板的處理器插座時的插入方向識別依據。

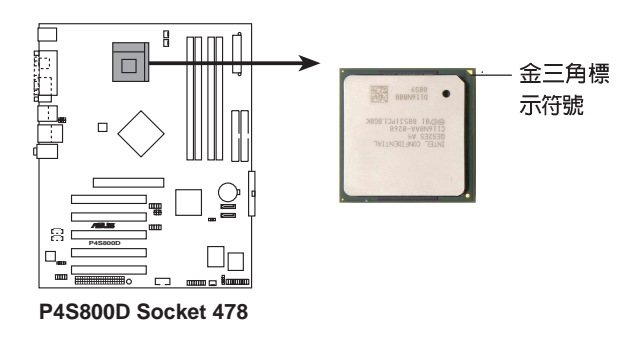

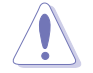

Is

安裝 Pentium® 4 處理器到 Socket-478 插座的方向若有誤,可能會弄彎處理器的針腳,甚至損及中央處理器本身!

#### Intel Hyper-Threading 技術說明

1. 僅 Windows XP 及 Linux 2.4x (Kernel) 或更新的版本 支援 Hyper-Threading 技術,在 Linux 作業系統下可 使用 Hyper-Threading 編譯器編譯程式碼。倘若您使用 的是其他作業系統,請至BIOS設定程式將 Hyper-Threading 功能關閉,以確保系統的穩定度。

- 2. 建議您安裝 Windows XP Service Pack 1 作業系統。
- 3. 在安裝支援 Hyper-Threading 技術之作業系統前,請確 定已開啟 BIOS 設定程式的 Hyper-Threading 功能。
- 4. 欲知更詳細的 Hyper-Threading 技術請參考 http:// www.intel.com/info/hyperthreading 網站內容。

#### **1-8** 第一章:產品介紹

### 1.8.2 安裝中央處理器

請依照下面步驟安裝 Pentium®4 處理器:

- 找到位於主機板上的 Socket-478 處理器插座。
- 將 Socket-478 插座側邊的固 定拉桿拉起至其角度幾與插座 呈 90 度角。

Socket-478 插座的固 定拉桿若沒有完全拉 起(如右圖所示), 您將會發現很難將處 理器置入。

- 將 Pentium。4 處理器標示有 金三角的那一端對齊固定拉桿 的底部(與處理器插座連接的 地方,見右圖所示)。
- 4. 請小心地放入 Pentium∞ 4 處 理器,並確定所有的針腳是否 都已沒入插槽内。

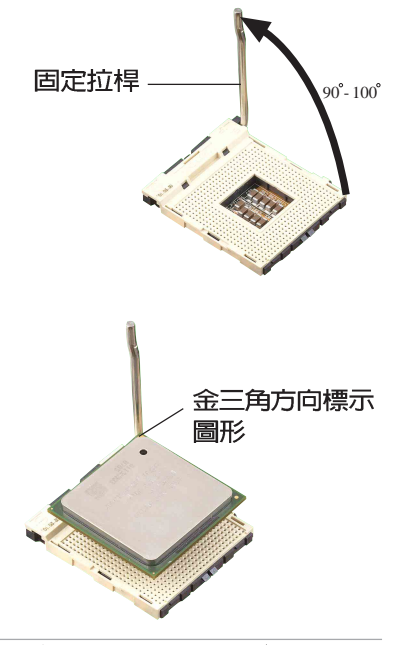

Pentium® 4 處理器僅能以一個方向正確安裝。請勿強制將 處理器裝入插槽,以避免弄彎處理器的針腳和處理器本身!

- 當處理器安置妥當,接下來在 您要拉下固定拉桿欲鎖上處理 器插槽的同時,請用手指輕輕 地抵住處理器。最後當固定拉 桿鎖上插槽時會發出一清脆聲 響,即表示已完成鎖定。
- 安裝包裝盒内付的散熱片與風扇。
- 7. 將 CPU 的風扇排線連接到主 機板上的 CPU\_FAN1 插座。

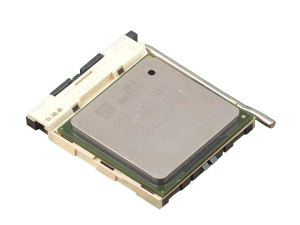

### 1.7 系統記憶體

### 1.7.1 記憶體插槽位置

下圖為 DDR 記憶體插槽在主機板上所在位置。

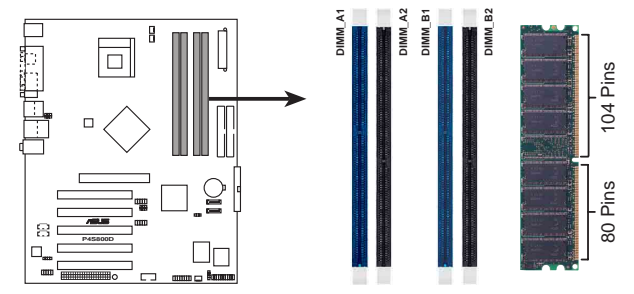

P4S800D 184-Pin DDR DIMM Sockets

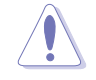

1. 建議您優先使用藍色插槽。

- 在安裝或移除記憶體或任何系統元件之前,請確認已經 將電腦的電源線拔除,以避免對主機板或元件造成嚴重 損壞的情況發生。
- 當您安裝長度較長的 AGP 介面卡時,建議您先安裝記憶 體模組,因為較長的 AGP 介面卡在安裝時,其長度會記 憶體插槽要安裝記憶體時受到阻礙而無法安裝。

### 1.7.2 記憶體設定

您可以任意選擇使用 64、128、256、512MB 或者 1GB DDR DIMM 的記憶體模組以本節所介紹的組合方式來安裝記憶體模組。

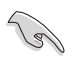

- 1. 安裝 DDR 記憶體時,請依照表格 1 的安裝配置來安裝 記憶體,以免發生記憶體錯誤或系統無法開機的情況。
- 請使用相同容量與規格之記憶體,並安裝在同一顏色的 記憶體插槽上,方可使雙通道技術正確運作。
- 3. 請務必安裝相同行位址控制器延遲時間(CAS Latency) 的記憶體模組。建議您使用同一家供應商的記憶體模 組。

#### 1-10 第一章:產品介紹

|                 |      | 插槽         |            |            |            |  |  |
|-----------------|------|------------|------------|------------|------------|--|--|
| DDR 形式          |      | DIMM_A1(藍) | DIMM_A2(黑) | DIMM_B1(藍) | DIMM_B2(黑) |  |  |
| 單通道技術           | (1)  | 安裝         | -          | -          | -          |  |  |
| (PC3200/PC2700/ | (2)  | -          | 安裝         | -          | -          |  |  |
| PC2100/PC1600)  | (3)  | -          | -          | 安裝         | -          |  |  |
|                 | (4)  | -          | -          | -          | 安裝         |  |  |
| 雙通道技術           | (1)  | 安裝         | -          | 安裝         | -          |  |  |
| (PC3200/PC2700/ | (2)  | -          | 安裝         | -          | 安裝         |  |  |
| PC2100/PC1600)  | (3)* | 安裝         | 安裝         | 安裝         | 安裝         |  |  |

#### 表格 1 記憶體配置安裝建議表

\* 在雙通道技術的設定(3)中,您可以有以下二種做法:

- 1. 在四個插槽中安裝經過測試且合格的記憶體。
- 2. 在同為藍色的 DIMM\_A1 與 DIMM\_B1 記憶體插槽上,使用相同容量與規格且經過測試合格的記憶體模組;在同為黑色的 DIMM\_A2 與 DIMM\_B2 記憶體插槽上,使用相同容量與規格且 經過測試合格的記憶體模組。

#### 表格 2 DDR400 記憶體供應商認証列表(QVL)

| 容量    | 廠商        | 型號                    | 晶片供應商   | SS/DS | 晶片型號              | A* | В* | C* |
|-------|-----------|-----------------------|---------|-------|-------------------|----|----|----|
| 512MB | Kingston  | KVR333X72RC25/512     | Micron  | DS    | MT46V64M4TG-6TC   | •  | •  | •  |
| 256MB | TwinMos   | M2G9I08AFATT9F081AA4T | TwinMos | SS    | TMD7608F8E50D     | •  | •  | •  |
| 512MB | TwinMos   | M2G9J16AGATT9F081AA4T | TwinMos | DS    | TMD7608F8E50D     | •  | •  | •  |
| 256MB | TwinMos   | M2S9I08AFAPS9F0811A-T | PSC     | SS    | A2S56D30ATP       | •  | •  | •  |
| 256MB | Transcend | TS32MLD64V4F3         | SAMSUNG | SS    | K4H560838D-TCCC   | •  | •  | •  |
| 256MB | A DATA    | MDOAD5F3G315B1EC2     | A DATA  | SS    | ADD8608A8A-5B     | •  | •  | •  |
| 256MB | A DATA    | MDOSS6F3G31YK1EZZ     | SAMSUNG | SS    | K4H560838E-TCCC   | •  | •  | •  |
| 256MB | GEIL      | MAG32UL6464D2TG5A-KC  | GEIL    | SS    | GL3LC32G88TG-5A   | •  | •  | •  |
| 512MB | GEIL      | MAG16UL3264D1TG5A-KC  | GEIL    | DS    | GL3LC32G88TG-5A   | •  | •  | •  |
| 256MB | KINGSTON  | KVR400X64C3A/256      | Hynix   | SS    | HYB25D256800BT-5B | •  | •  | •  |
| 512MB | KINGSTON  | KVR400X64C3A/512      | Hynix   | DS    | HYB25D256800BT-5B | •  | •  | •  |
| 256MB | Hynix     | HYMD232646B8J-D43AA   | Hynix   | SS    | HY5DU56822BT-D43  | •  | •  | •  |
| 512MB | Hynix     | HYMD264646B8J-D43AA   | Hynix   | DS    | HY5DU56822BT-D43  | •  | •  | •  |
| 256MB | CENTURY   | DXV6S8SSCCD3K27C      | SAMSUNG | SS    | K4H560838D-TCCC   | •  | •  | •  |

(z)

請選擇使用經華碩測試且認証的記憶體模組,其他未經測 試認証的記憶體模組可能無法適用於本主機板,請參考華 碩網站 http://www.asus.com 所公佈的最新資訊及記憶體 供應商商認証列表。

### 1.7.3 安裝記憶體模組

請依照下面步驟安裝記憶體模組:

- 先將記憶體模組插槽兩端的白 色固定卡榫扳開。
- 將記憶體模組的金手指對齊記 憶體模組插槽的溝槽,並且在 方向上要注意金手指的凹孔要 對上插槽的凸起點。
- 最後緩緩地將記憶體模組插入 插槽中,若無錯誤,插槽兩端 的白色卡榫會因記憶體模組置 入而自動扣到記憶體模組兩側 的凹孔中。

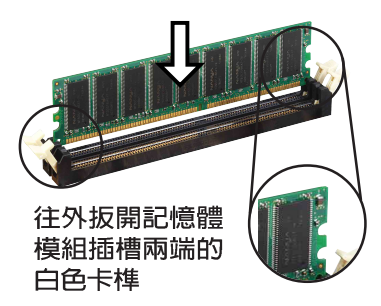

由於 DDR DIMM 記憶體模組金手指部份均有凹槽的設計, 因此只能以一個固定方向安裝到記憶體模組插槽中。安裝 時僅需對照金手指與插槽中的溝槽,再輕輕置入記憶體模 組。因此請勿強制插入以免損及記憶體模組。

### 1.8 擴充插槽

本主機板提供了五組 PCI 與一組 AGP 裝置擴充插槽,在安裝好擴充卡之後,接著還須藉由軟體設定來調整該擴充卡的相關設定。

請按照下列步驟安裝擴充卡。

- 1. 請依照機殼的指示說明安裝擴充卡。
- 2. 啓動電腦,然後更改必要的 BIOS 程式設定。若需要的話,您也可以參閱第二章 BIOS 程式設定以獲得更多資訊。
- 3. 為加入的擴充卡指派一組尚未被系統使用到的 IRQ,請參閱下頁 表中所列出的中斷要求使用一覽表。
- 4. 為新的擴充卡安裝驅動程式或應用程式。

#### 1-12 第一章:產品介紹

### 1.8.1 標準中斷要求使用一覽表

| IRQ | 優先權 | 指定功能               |
|-----|-----|--------------------|
| 0   | 1   | 系統計時器              |
| 1   | 2   | 鍵盤控制器              |
| 2   | N/A | 可設定之岔斷控制卡          |
| 3*  | 11  | 通訊連接埠 (COM 2)      |
| 4*  | 12  | 通訊連接埠 (COM 1)      |
| 5*  | 13  | 預留給 PCI 裝置使用       |
| 6   | 14  | 標準軟式磁碟機控制卡         |
| 7*  | 15  | 印表機埠 (LPT 1)       |
| 8   | 3   | 系統 CMOS/即時時鐘       |
| 9*  | 4   | 預留給 PCI 裝置使用       |
| 10* | 5   | Advance AC'97 編碼   |
| 11* | 6   | 標準 PCI 繪圖顯示介面(VGA) |
| 12* | 7   | PS/2 相容滑鼠連接埠       |
| 13  | 8   | 數值資料處理器            |
| 14* | 9   | 第一組 IDE 通道         |
| 15* | 10  | 第二組 IDE 通道         |

\*:這些通常是留給或介面卡使用。

### 1.8.2 本主機板使用的中斷要求一覽表

|                    | Α   | В               | С           | D           | Е          | F          | G   | Н  |
|--------------------|-----|-----------------|-------------|-------------|------------|------------|-----|----|
| 第 1 組 PCI 插槽       | 共享  | -               | -           | -           | -          | -          | -   | -  |
| 第 2 組 PCI 插槽       | -   | 共享              | -           | -           | -          | -          | -   | _  |
| 第 3 組 PCI 插槽       | -   | -               | 共享          | -           | -          | -          | -   | -  |
| 第 4 組 PCI 插槽       | -   | -               | -           | 共享          | -          | -          | -   | _  |
| 第 5 組 PCI 插槽       | 共享  | -               | -           | -           | -          | -          | -   | -  |
| WiFi 插槽            | 共享  | -               | -           | -           | -          | -          | -   | -  |
| AGP 插槽             | 共享  |                 | —           | -           | -          |            | —   | -  |
| 内建 USB 1.1/2.0 控制器 | -   | -               | -           | -           | 使用         | 使用         | 使用  | 使用 |
| 内建網路               | -   |                 | -           | 共享          | -          | -          | —   | _  |
| 內建 RAID            | -   | -               | 共享          | -           | -          | -          | -   | -  |
| 內建 1394            | -   | 共享              | -           | -           | -          | -          | -   | _  |
| 内建音效               | _   |                 | 共享          | -           | -          | -          | -   | _  |
| 當您將 PCI            | 介面卡 | ·<br>插在词<br>是否古 | 可以共<br>援 IR | 亭的排<br>0 分耳 | 黄充插<br>言武者 | 槽時,<br>該介配 | ,請注 | 意該 |

當您將 PCI 介面卡插在可以共享的擴充插槽時,請注意該 介面卡的驅動程式是否支援 IRQ 分享或者該介面卡並不需 要指派 IRQ。否則會容易因 IRQ 指派不當產生衝突,導致 系統不穩定且該介面卡的功能也無法使用。

### 1.8.3 PCI 介面卡擴充插槽

舉凡網路卡、SCSI卡、音效卡、USB卡等符合 PCI 介面規格者, 都可以使用在 PCI 介面卡擴充插槽上。下面這一張圖示展示 PCI 介 面網路卡放置在 PCI 介面卡擴充插槽的情形。

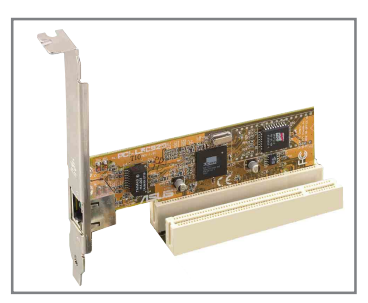

### 1.8.4 AGP 介面卡插槽

本主機板的介面卡插槽支援 AGP 8X 與 AGP 4X的 AGP 介面卡。當您購買 AGP 介面卡的時候,請務必確認該 AGP 介面卡是使用 +1.5V 的電壓。

請特別注意在將 AGP 介面卡置入插槽時,金手指部份的凹口必須 能夠與插槽吻合。

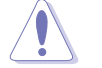

請務必安裝 +1.5V 電壓的 AGP 介面卡。

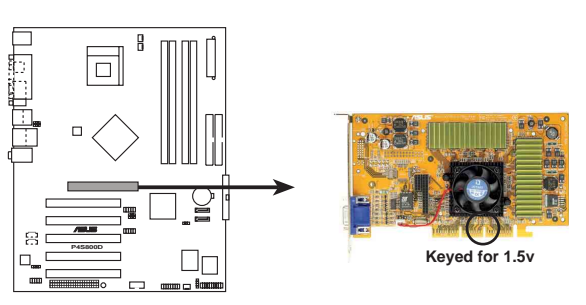

P4S800D Accelerated Graphics Port (AGP)

#### 1-14 第一章:產品介紹

### 1.9 跳線選擇區

#### 1. CMOS 組態資料清除(CLRTC1)

在主機板上的 CMOS 記憶體中記載著正確的時間與系統硬體組 態等資料,這些資料並不會因電腦電源的關閉而遺失資料與時間 的正確性,因為這個 CMOS 的電源是由主機板上的鋰電池所供 應。想要清除這些資料,可以依照下列步驟進行:

- (1) 關閉電腦電源,拔掉電源線;
- (2) 將 CLRTC1 跳線帽由 [1-2](預設値) 改為 [2-3] 約五~十秒鐘 (此時即清除 CMOS 資料),然後再將跳線帽改回 [1-2]:
- (3) 插上電源線,開啓電腦電源;
- (4) 當開機步驟正在進行時按著鍵盤上的 <De1> 鍵進入 BIOS 程式畫 面重新設定 BIOS 資料。

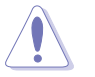

除非您要清除 CMOS 資料,否則請勿移除本跳線帽,不然將 會造成無法開機。

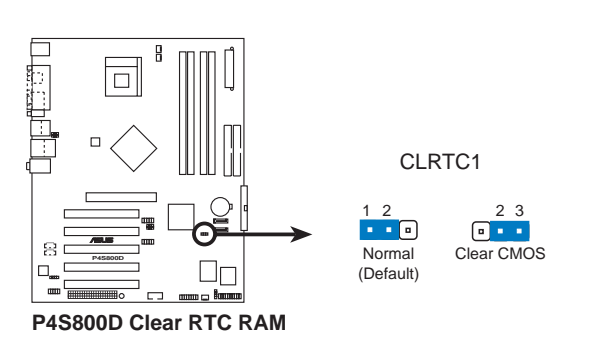

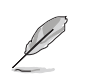

當系統因為超頻而導致系統當機時,您不需以上述的方式 清除 CMOS 資料。當系統因超頻而當機時,您只需使用 C. P.R. (CPU 參數自動回復)功能,先將電腦關機,然後重 新啟動系統,如此一來,BIOS 程式會自動將各項參數設定 回復為前一次的設定值。

## 2. USB 装置喚醒功能設定(3-pin USBPW12, USBPW34, USBPW56, USBPW78)

將本功能設為 +5V 時,您可以使用 USB 介面裝置將電腦從 S1 睡眠模式中喚醒。當本功能設定為 +5VSB 時,則表示可以從 S3、 S4 睡眠模式中將電腦喚醒。由於並非所有的電源供應器都支援 USB 裝置喚醒功能,因此本功能設定的出廠預設値是將本項目皆 設為 +5V,即 [1-2] 短路。

USBPWR12 和 USBPWR34 這二組設定是設計給電腦主機後方面板的 USB 裝置埠使用:而 USBPWR56 和 USBPW78 這二組設定則是提供給主機板内建的 USB 連接針腳使用。

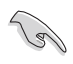

- 1. 欲使用 USB 裝置喚醒功能的 +5VSB 設定,您所使用的 電源供應器必須能夠提供每個裝置至少 1A/+5VSB 的電 力,否則無法喚醒電腦系統。
- 2. 無論電腦處於一般工作狀態或是省電模式中,總電力消 耗都不得超過電源供應器的負荷能力(+5VSB)。
- 3. 後側面板中的 USB 連接埠(1~4 連接埠)不支援從 S4 睡眠模式中唤醒電腦功能。

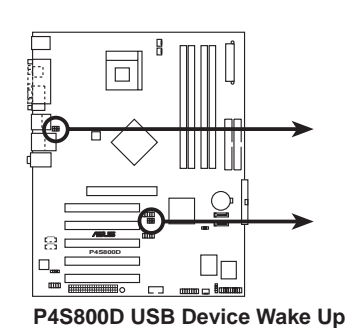

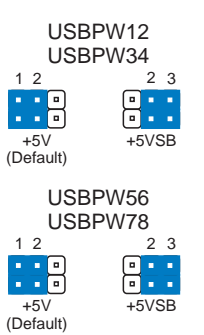

#### 1-16 第一章:產品介紹

### 1.10 元件與周邊裝置的連接

本節將個別描述主機板上所有的接針、接頭等的功能說明。

1.10.1 後側面板連接埠

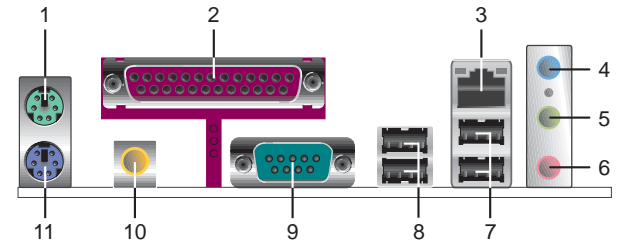

- 1. PS/2 滑鼠連接埠(緑色):將 PS/2 滑鼠插頭連接到此埠。
- 2. 並列埠:您可以連接印表機、掃描器或者其他的並列埠裝置。
- 3. RJ-45 網路連接埠:這組連接埠可經網路線連接至區域網路 (LAN, Local Area Network)。
- 4. 音源輸入接頭(淺藍色):您可以將錄音機、音響等的音效輸出 端連接到此音效輸入接頭。在六聲道音效輸出模式中,這個接頭 應該接到中聲道及重低音喇叭。
- 5. **音效輸出接頭(草緑色)**:您可以連接耳機或喇叭等的音效接收設備。在六聲道音效輸出模式中,這個接頭應該接到前聲道。
- 麥克風接頭(粉紅色):此接頭連接至麥克風。在六聲道音效輸 出模式中,這個接頭應該接到環繞喇叭。

音效輸出、音效輸入與麥克風接頭的功能會隨著聲道音效 設定的改變而改變,如表格所示。

二、四、六聲道音效設定

S

| 1.+++===== | 設定與功能      |         |                  |  |  |  |  |
|------------|------------|---------|------------------|--|--|--|--|
| 接頭         | 耳機/二聲道喇叭輸出 | 四聲道喇叭輸出 | 六聲道喇叭輸出          |  |  |  |  |
| 淺藍色        | 聲音輸入端      | 聲音輸入端   | 重低音/<br>中央聲道喇叭輸出 |  |  |  |  |
| 草綠色        | 聲音輸出端      | 前置喇叭輸出  | 前置喇叭輸出           |  |  |  |  |
| 粉紅色        | 麥克風輸入端     | 後置喇叭輸出  | 後置喇叭輸出           |  |  |  |  |

- 7. USB 2.0 裝置連接埠(1 和 2): 這兩組通用序列匯流排(USB) 連接埠可連接到使用 USB 2.0 介面的硬體裝置。
- 8. USB 2.0 裝置連接埠(3 和 4): 這兩組通用序列匯流排(USB) 連接埠可連接到使用 USB 2.0 介面的硬體裝置。
- 9. 序列埠: 這組 9-pin COM2 連接埠可連接序列裝置。
- **10. S/PDIF 音效輸出埠**:本音效輸出埠支援 S/PDIF 裝置,可連接外接式的音效輸出裝置。
- 11. PS/2 鍵盤連接埠(紫色):將 PS/2 鍵盤插頭連接到此埠。

#### 1.10.2 主機板内部連接埠

1. IDE 裝置連接插座(40-1 pin PRI\_IDE1, SEC\_IDE1)

每個插座分別可以連接一條 IDE 排線,而每一條排線可以連接 兩個 IDE 裝置(像是硬碟、CD-ROM、ZIP 或 MO 等)。

將排線上藍色端的插頭插在主機板上的 Primary (建議使用) 或 Secondary 插座,然後將排線上灰色端的插頭接在當作 Slave 裝置的 UltraATA100 IDE 裝置(如硬碟)上,最後再將排線上黑 色端的插頭接在作為 Master 裝置的 UltraATA100 IDE 裝置(如 硬碟)上。

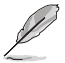

- 1. 如果一條排線同時裝上兩個 IDE 裝置,則必須作好兩個 裝置的身分調整,其中一個裝置必須是 Master,另一 個裝置則是 Slave,正確的調整方式請參考各裝置的使 用說明。
- 2. 每一個 IDE 裝置插座的第二十隻針腳皆已預先拔斷以符 合 UltraATA 排線的孔位。如此做法可以完全預防連接 排線時插錯方向的錯誤。
- 3. 在 UltraATA 排線靠近藍色接頭附近的小孔是有意打 孔,並非是損壞品。

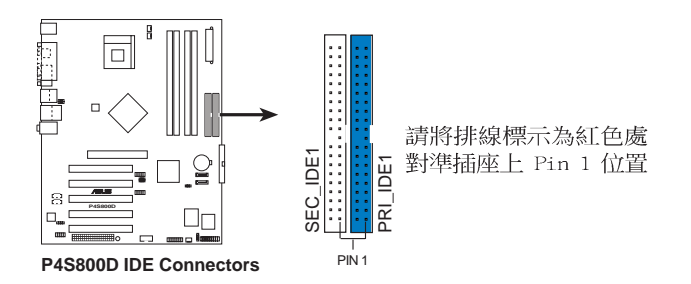

#### 2. 軟碟機連接插座(34-1 pin FLOPPY1)

這個插座用來連接軟式磁碟機的排線,而排線的另一端可以連 接一部軟式磁碟機。軟式磁碟機插座第五腳已被故意折斷,而且 排線端的第五個孔也被故意填塞,如此可以防止在組裝過程中造 成方向插反的情形。

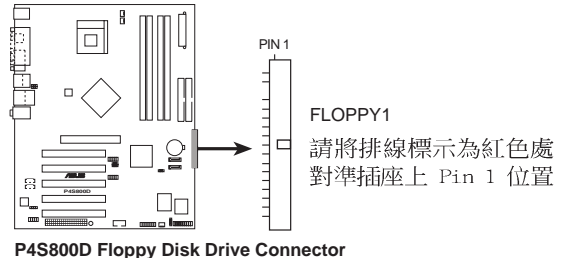

第一章:產品介紹 1-18

#### 3. 主機板電源插座(20-pin ATXPWR1, 4-pin ATX12V1)

這些電源插座用來連接到一台 ATX 12V 電源供應器。由電源供應器所提供的連接插頭已經過特別設計,只能以一個特定方向插入主機板上的電源插座。找到正確的插入方向後,僅需穩穩地將 之套進插座中即可。

除了所提供的 20 孔位 ATXPWR1 電源插座外,本主機板另外還配 置了一組專門提供給中央處理器使用的 +12V 電源插座。為了讓處 理器有足夠且穩定的工作電壓,請您務必連接此組電源插座。

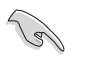

請確定您的 ATX 12V 電源供應器在 +12V 供電線路上能夠 提供 8 安培的電流,在預備電壓 +5VSB 的供電線路上能夠 提供至少 1 安培的電流。此外,我們建議您最起碼要使用 230 瓦的電源供應器,而如果您的系統會搭載相當多的週 邊裝置,那麼請使用 300 瓦高功率的電源供應器以提供足 夠的裝置用電需求。注意:一個不適用或功率不足的電源 供應器,有可能會導致系統不穩定或者難以開機。

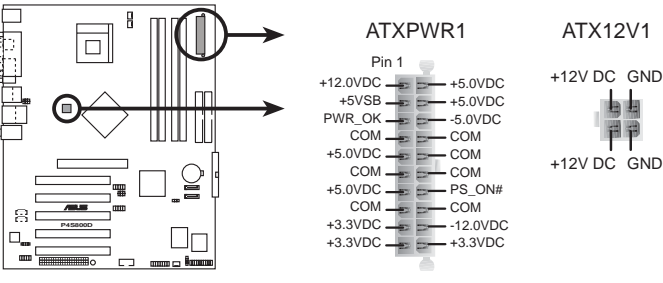

P4S800D ATX Power Connector

 内建音效訊號接收插座(4-pin CD1, AUX1) 這些連接插座用來接收從光碟機、電視調諧器或是 MPEG 卡等 裝置所傳送出來的音源訊號。

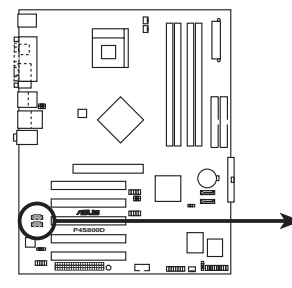

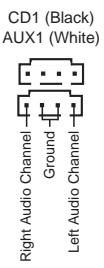

P4S800D Internal Audio Connectors

### 5. 中央處理器/電源/機殼 風扇電源插座(3-pin CPU\_FAN1, PWR\_FAN1, CHA\_FAN1)

您可以將 350 毫安至 740 毫安(最高 8.88 瓦)或是 總計為 1 安培至 2.22 安培(最高 26.64 瓦)/+12 伏特的風扇電源接頭 連接到這三組風扇電源插座。請注意要將風扇的風量流通方向朝向 散熱片,如此才能讓裝置傳導到散熱片的熱量迅速排出。注意!風 扇的訊號線路配置和其接頭可能會因製造廠商的不同而有所差異, 但大部分的設計是將電源線的紅線接至風扇電源插座上的電源端 (+12V),黑線則是接到風扇電源插座上的接地端(GND)。連接 風扇電源接頭時,一定要注意到極性問題。

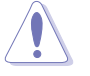

千萬要記得連接風扇的電源,若系統中缺乏足夠的風量來散熱,那麼很容易因為主機內部溫度逐漸昇高而導致當機,甚至更嚴重者會燒毀主機板上的電子元件。注意:這些插座並不是單純的排針!不要將跳線帽套在它們的針腳上。

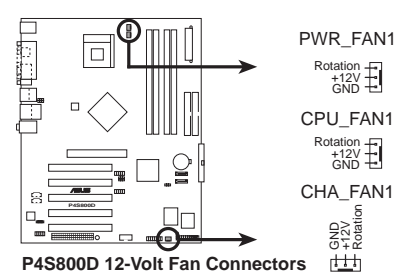

#### 6. USB 擴充套件排線插座(10-1 pin USB56)

若位於主機機殼後方背板上的 USB 裝置連接埠已不敷使用,本 主機板提供了一組 USB 擴充插座,您可以將 USB 模組安裝在機殼 的前面板上,此外,也可以使用 USB 連接排線將選購的 USB 2.0 模組連接此插座。這個模組擁有二個 USB 2.0 連接埠,支援新一 代的 USB 周邊裝置,例如高解析度的視訊會議攝影機、掃瞄器和 印表機等。

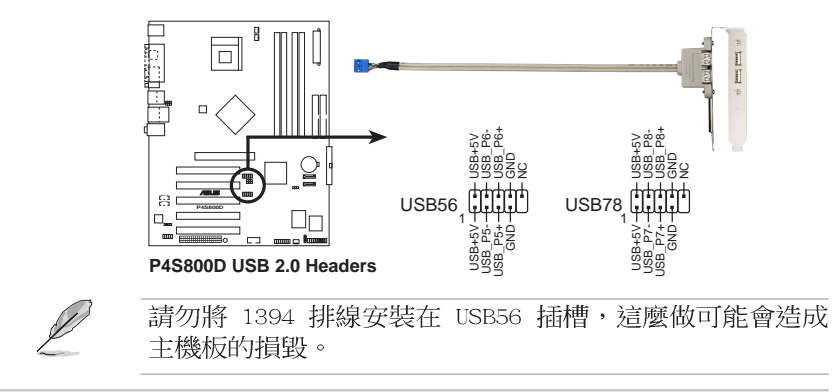

1-20 第一章:產品介紹

#### 7. 前面板音效連接排針(10-1 FP\_AUDI01)

這組音效外接排針供您連接到前面板音效排線,如此您就可以 輕鬆地經由主機前面板來控制音效輸入/輸出等功能。

這組排針的預設値為將跳線帽套在 LINE OUT\_R/BLINE\_OUT\_R 與 LINE OUT\_L/BLINE\_OUT\_L 接針上,若您要使用前面板音效功能, 則將跳線帽移除,將前面板音效連接排線安裝在此接針上。

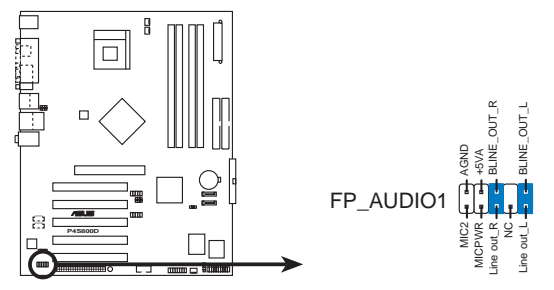

P4S800D Front Panel Audio Connector

#### 8. 序列埠 COM1 插座 (10-1 pin COM2)

這個綠色的序列埠插座可以連接選購的序列埠裝置,例如滑鼠 等輸入裝置、數據機或數位相機等裝置,您可以透過 BIOS 設定 程式來設定序列埠功能。您可以將 COM2 模組安裝在機殼後方背 板上,將此模組連接排線上的綠色接頭端安裝在主機板上的綠色 插座。

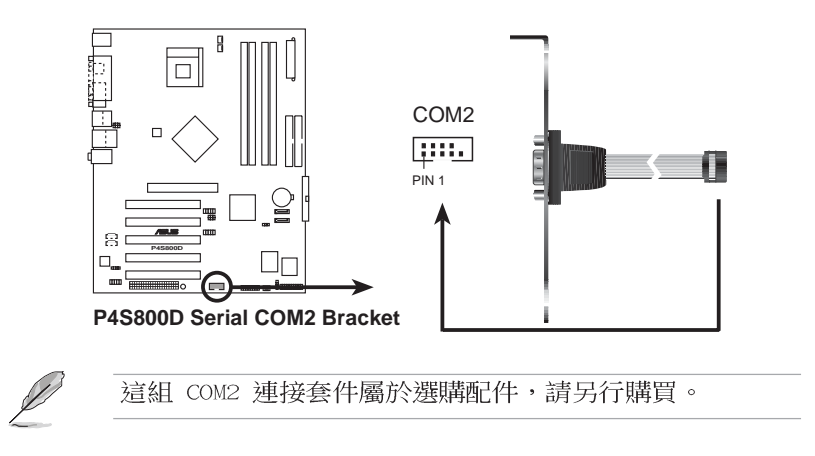

#### 9. 機殼開啓警示排針(4-1 pin CHASSIS1)

這組排針提供給設計有機殼開啓偵測功能的電腦主機機殼之 用。此外,尚須搭配一個外接式偵測裝置譬如機殼開啓偵測感應 器或者微型開闢。在本功能啓用時,若您有任何移動機殼元件的 動作,感應器會隨即偵測到並且送出一信號到這組接針,最後會 由系統記錄下來這次的機殼開啓事件。

本項目的預設値是將跳線帽套在 CHASIS1 排針中標示著 「Chassis Signal」和「GND」的二個針腳上,若您想要使用本功 能,請將跳線帽從「Chassis Signal」和「GND」的針腳上移除。

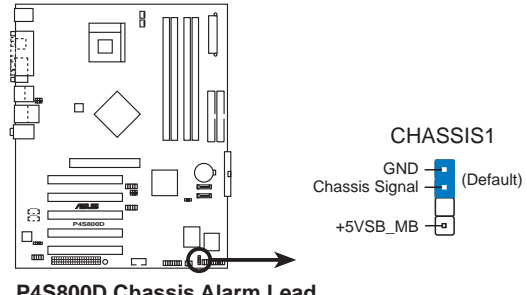

P4S800D Chassis Alarm Lead

#### 10. 摇桿/MIDI 連接排針(16-1 pin GAME1)

這組排針支援搖桿/MIDI 模組。如果您的包裝内附有選購的 USB 2.0/ 搖桿模組,請將搖桿/MIDI 模組的排線連接到這個排針上。在 這個模組上的搖桿/MIDI 連接埠可以連接搖桿或遊戲控制器,以及 可以演奏或編輯音效檔案的 MIDI 裝置。

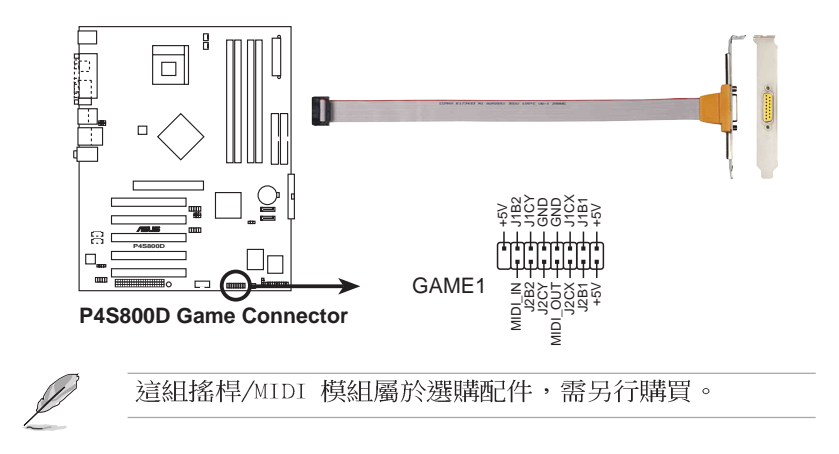

#### 第一章:產品介紹 1-22

11.Serial ATA RAID 裝置連接插座(7-pin SATA1, SATA2)

本主機板提供了新一代的連接插座,這個新一代的插座支援使 用細薄的 Serial ATA 排線連接主機内部主要的儲存裝置。現行 的 Serial ATA 介面允許資料傳輸率達每秒 150MB,優於傳統的 傳輸率為每秒 133MB 的 Parallel ATA (UltraATA 133)介面。

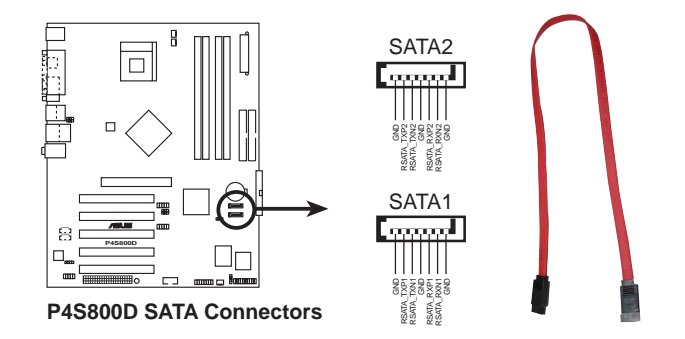

#### 12.數位音效連接排針(4-1 pin SPDIF\_OUT1)

這組排針是用來連接搭售的 S/PDIF 數位音效模組,您可以利用這組排針以 S/PDIF 音效訊號線連接到音效裝置的數位音訊輸出端,使用數位音訊輸出來代替傳統的類比音訊輸出。

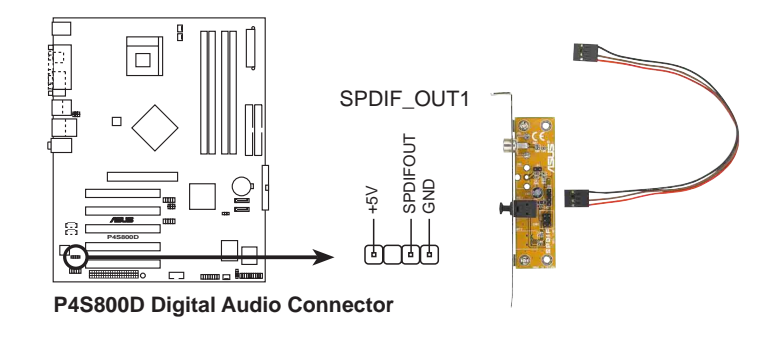

這組 SPDIF\_OUT1 模組屬於選購配件,使用者請另行購買。

#### 13.Wi-Fi 無線網路介面插槽

本主機板提供一組 Wi-Fi (Wireless Fidelity) 無線網路介面 插槽,支援華碩獨家研發的 Wi-Fi 無線網路模組。請造訪華碩網 站(http://www.asus.com.tw) 獲得更多相關的訊息。

這個 Wi-Fi 介面插槽符合電機電子工程師協會(Institute of Electrical and Electronics Engineers, IEEE) 802.11b/g 無線區域網路的標準,採用 2.4 GHz 無線通訊頻帶(波段)。

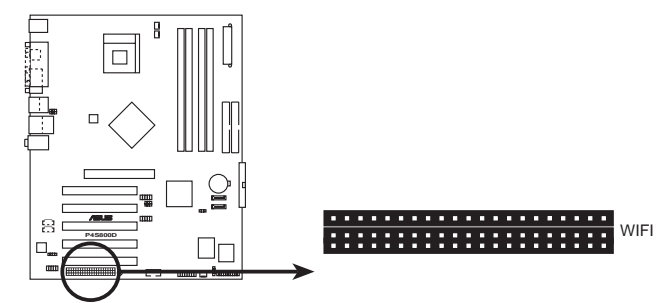

P4S800D WiFi Connectors

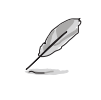

PCI 5 介面插槽與本 Wi-Fi 插槽無法同時使用。
WiFi 模組需另行購買。

#### 華碩 WiFi-b™ 安裝示意圖

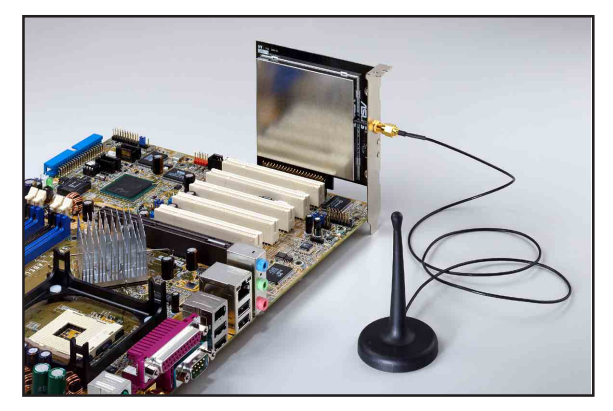

#### 1-24 第一章:產品介紹

#### 14.系統控制面板連接排針(20-pin PANEL)

這一組連接排針包括了數個連接到電腦主機前面板的功能接針。 以下針對各項功能作逐一簡短說明。

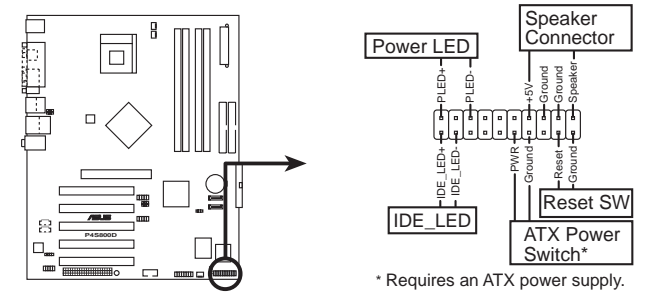

P4S800D System Panel Connectors

#### • 系統電源指示燈連接排針(3-1 pin PLED)

這組排針可連接到電腦主機面板上的系統電源指示燈。在您啓 動電腦並且使用電腦的情況下,該指示燈會持續亮著:而當指示 燈閃爍亮著時,即表示電腦正處於睡眠模式中。

#### • 機殼喇叭連接排針(4-pin SPKR)

這組四腳位排針連接到電腦主機機殼中的喇叭。當系統正常開 機便可聽到嗶嗶聲,若開機時發生問題,則會以不同長短的音調 來警示。

#### • ATX 電源/軟關機 開關連接排針(2-pin PWRBTN (黃色))

這組排針連接到電腦主機面板上控制電腦電源的開關。您可以 根據 BIOS 程式或作業系統的設定,來決定當按下開關時電腦會 在正常運作和睡眠模式間切換,或者是在正常運作和軟關機模式 間切換。若要關機,請持續按住電源開關超過四秒的時間。

#### • 軟開機開關連接排針(2-pin RESET)

這組兩腳位排針連接到電腦主機面板上的 Reset 開關。可以讓您在不需要關掉電腦電源即可重新開機,尤其在系統當機的時候特別有用。

#### • IDE 硬碟動作指示燈號接針(2-pin IDE\_LED)

您可以連接此組 IDE\_LED 接針到電腦主機面板上的 IDE 硬碟 動作指示燈號,如此一旦 IDE 硬碟有存取動作時,指示燈隨即亮 起。

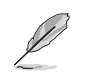

這組系統控制面板連接排針以不同的顏色來為各排針做簡 單的識別,排針與顏色的對應請參考各項目的說明。

#### 1-26 第一章:產品介紹

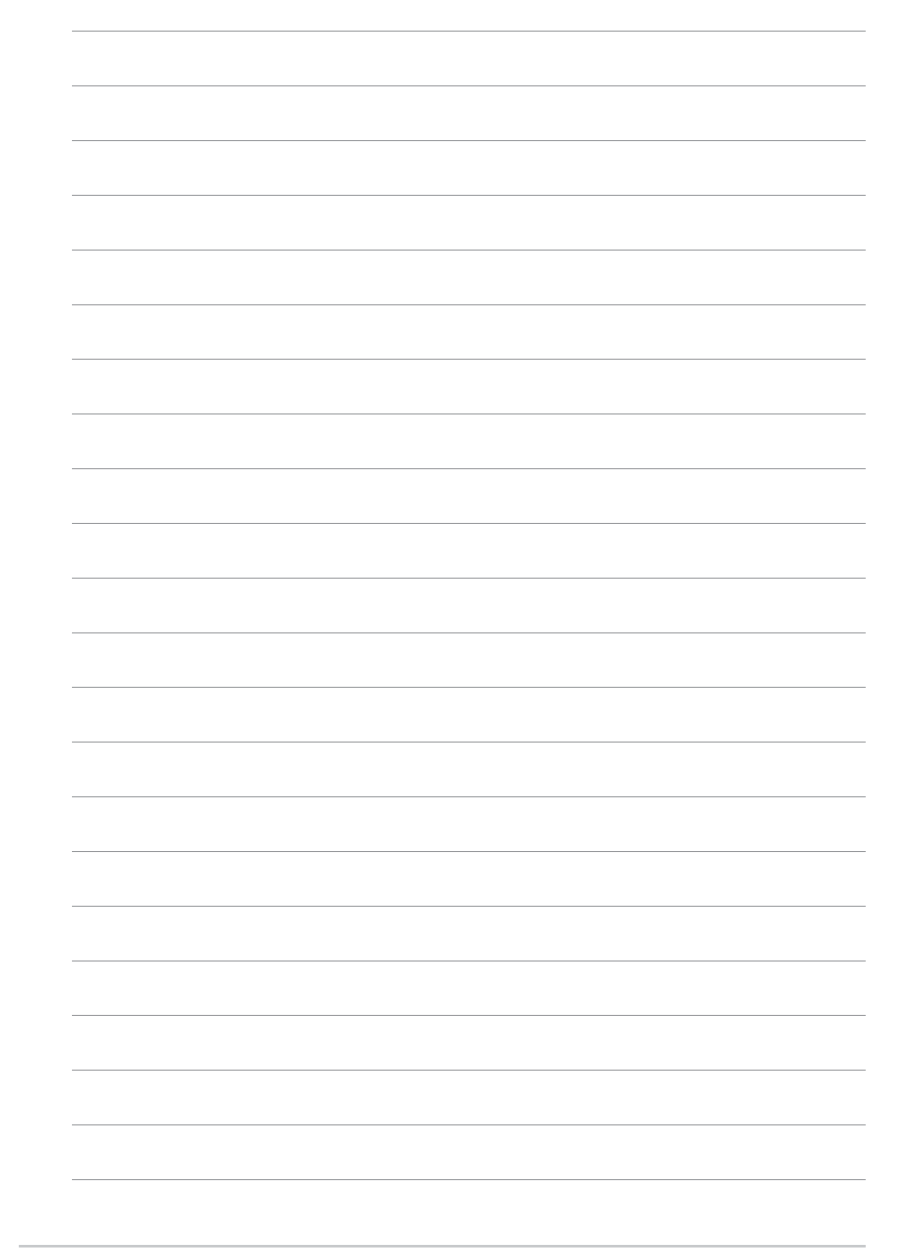
華碩 P4S800D 主機板使用指南 2-1

# BIOS 程 式 設 定

在電腦系統中,BIOS 程式調校的優劣 與否,和整個系統的運作效能有極大的 關係。針對您自己的配備來作最佳化 BIOS 設定,讓您的系統性統再提升。本 章節將逐一說明 BIOS 程式中的每一項 組態設定。

第二章

# 2.1 管理、更新您的 BIOS 程式

下列軟體讓您可以管理與更新主機板上的 BIOS (Basic Input/ Output System) 設定。

- 1. AFUDOS:在 DOS 作業系統中以開機磁片更新 BIOS 程式。
- 2. ASUS EZ Flash: 在開機之後,系統仍在自我測試 (Power-On Self Test, POST)時,以磁碟片更新 BIOS 程式。
- 3. CrashFree BIOS 2:當 BIOS 程式毀損時,以開機磁片或驅動程 式及公用程式光碟來更新 BIOS 程式。
- ASUS Update: 在 Windows 作業系統中更新 BIOS 程式,請參考第 三章的詳細說明。

# 重要說明

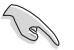

- 1. 建議您先將**主機板原始的 BIOS 程式**備份到一片**開機**片 中,以備您往後需要再度安裝原始的 BIOS 程式。使用 AFUDOS 或華碩線上更新程式來拷貝主機板原始的 BIOS 程式。
- 2. 在驅動程式及公用程式光碟中有一份可使用的 BIOS 程式,這個程式只有在您沒有將主機板原始的 BIOS 程式備份在開機磁片中才可以使用。
- 3. 請造訪華碩網站(http://www.asus.com.tw)並使用華碩 線上更新程式來下載最新的 BIOS 程式。

# 2.1.1 製作一張開機片

- 1. 請使用下列任一種方式來製作一張開機片。
- 在 DOS 作業系統下
  - 選一張乾淨的 1.44MB 磁片放入磁碟機中,進入 DOS 模式後,鍵入 format A:/S,然後按下 <Enter> 按鍵。

### 在 Windows 作業系統下

- a. 由 Windows 桌面點選「開始」→「設定」→「控制台」。
- b. 在控制台中雙擊「新增/移除程式」。
- C. 點選「開機片」標籤,接著按下「建立開機片」。
- d. 當要求插入磁片的對話框出現時,選一張乾淨的 1.44MB 磁片 放入磁碟機中,依照螢幕上的指示就可完成製作開機片程序。
- 2. 將主機板的原始(或最新的)BIOS 程式拷貝至開機磁片中。

### 2-2 第二章:BIOS 程 式 設 定

# 2.1.2 使用 AFUDOS 程式複製 BIOS 程式

AFUDOS.EXE 軟體可以將現行系統中的 BIOS 程式設定複製至磁碟 片或硬碟中,這份複製的磁碟片或硬碟,可以作為當 BIOS 程式失去 作用或系統毀損時的備份檔案。

1. 進入 DOS 畫面後, 鍵入下列命令列:

### afudos/O<filename>

在這裡所指的「filename」,使用者可以不超過八個位元的方式 來命名這個主檔名,並以不超過三個位元的方式來命名副檔名。

然後按下 Enter 按鍵。

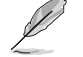

(E)

在下圖中的 BIOS 訊息內容僅供參考,在您螢幕上所出現 的資訊和本圖不一定完全相同。

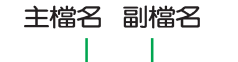

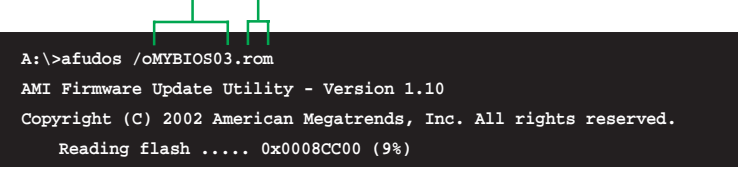

 這個軟體會複製現行系統中 BIOS 程式的預設値至磁碟片中,請 確認磁碟片不是保護寫入的狀態,並且有足夠的空間(至少 600KB)可以儲存檔案。

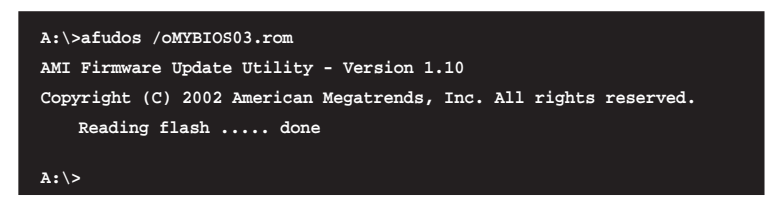

當 BIOS 程式複製至磁碟片中的程序完成之後,就會回到 DOS 視窗畫面。

# 2.1.3 使用 AFUDOS 更新 BIOS 程式

在 DOS 作業系統下,使用 AFUDOS.EXE 軟體來更新 BIOS 程式。

1. 從華碩網站(www.asus.com.tw)下載最新的 BIOS 檔案,將檔案 儲存在磁片中。

> 請準備一張紙將 BIOS 的檔名寫下來,因為在更新過程中, 您必須寫入正確的 BIOS 檔案名稱。

- 2. 將 AFUDOS.EXE 程式由驅動程式及公用程式光碟中,拷貝至含有 BIOS 檔案的開機磁片中。
- 3. 以開機磁片開機。
- 4. 進入 DOS 畫面後, 鍵入下列命令列:

### afudos/i<filename>

上列當中的「filename」指的就是由驅動程式及公用程式光碟拷貝 至開機片的最新(或原始的)BIOS 程式。

接下來的螢幕畫面會出現更新的過程。

在下圖中的 BIOS 訊息內容僅供參考,在您螢幕上所出現 的資訊和本圖不一定完全相同。

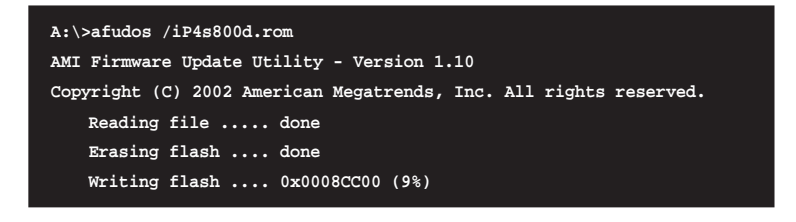

請勿在更新 BIOS 程式檔案時關閉或重新啟動系統!此舉將 會導致系統損毀!

當更新程序完成之後,就會回到 DOS 畫面。

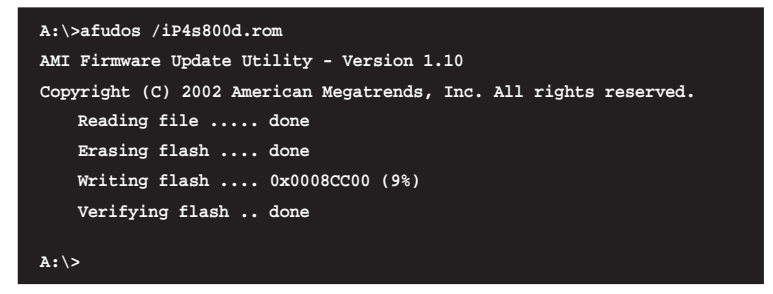

5. 以硬碟重新開機。

# 2-4 第二章:BIOS 程 式 設 定

# 2.1.4 使用華碩 EZ Flash 更新 BIOS 程式

華碩 EZ Flash 程式讓您能輕鬆的更新 BIOS 程式,可以不必再透 過開機片的冗長程序或是到 DOS 模式下執行。華碩 EZ Flash 程式内 建在 BIOS 韌體當中,只要在開機之後,系統仍在自我測試(Power-On Self Test, POST)時,按下 <Alt> + <F2> 就可以進入 EZ Flash 程式。

# 使用 EZ Flash 更新 BIOS 程式

- 1. 從華碩網站上(www.asus.com.tw)下載最新的 BIOS 檔案,將此 檔案重新命名為 P4S800D.ROM,並儲存在磁片中。
- 2. 重新開機。
- 3. 在開機之後,系統仍在自我測試(POST)時,按下 <Alt> + <F2> 進入如下圖的畫面,開始執行 EZ Flash 程式。

User recovery requested. Starting BIOS recovery... Checking for floppy...

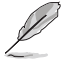

 若是磁碟機讀取不到磁片,您就會收到一個錯誤訊息, 即 "Floppy not found"。

- 若是在磁片中讀取不到正確的 BIOS 檔案,您就會收到 一個錯誤訊息,即 "P4S800D.ROM not found",請確認 您是否有將所下載的最新 BIOS 檔案更名為 "P4S800D. ROM"。
- 把存有最新的 BIOS 檔案的磁片放入磁碟機中,若是所有更新所 需的檔案都可以在磁片中讀取得到,EZ Flash 程式就會開始進行 BIOS 程式更新的程序,並在更新後自動重新開機。

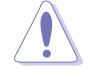

請勿在更新 BIOS 程式檔案時關閉或重新啟動系統!此舉將 會導致系統損毀!

| User recovery requested. Starting BIOS recovery |
|-------------------------------------------------|
| Checking for floppy                             |
| Floppy found!                                   |
| Reading file "p4s800d.rom". Completed.          |
| Start flashing                                  |
| Flashed successfully. Rebooting.                |
|                                                 |

如果螢幕畫面上出現「Checksum error」的訊息,請重新載入 BIOS 程式的預設值。

# 2.1.5 使用 CrashFree BIOS 2 程式回復 BIOS 程式

華碩最新自行研發的 CrashFree BIOS 2 工具程式,讓您在當 BIOS 程式和資料被病毒入侵或毀損時,可以輕鬆的從驅動程式及公用程式 光碟中,或是從含有最新或原始的 BIOS 檔案的磁片中回復 BIOS 程 式的資料。

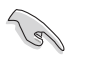

- 1. 在執行更新 BIOS 程式之前,請準備隨主機板附贈的驅動 程式及公用光碟程式,或是存有 BIOS 檔案 (P4S800D. ROM)的磁碟片。
- 若您已經主機板 BIOS 檔案備份至一張可開機的磁片, 您也可以使用這張磁片來回復 BIOS 程式,請參閱「2.
   1.1 建立開機磁碟片」一節來建立可開機磁碟片。

### 使用磁碟片回復 BIOS 程式:

- 1. 啓動系統。
- 2. 當系統偵測 BIOS 發生錯誤,將出現以下訊息。

Bad BIOS checksum. Starting BIOS recovery... Checking for floppy...

3. 把存有原始的或最新的 BIOS 檔案(P4S800D.ROM)的磁片放入磁 碟機中,若是所有更新所需的檔案都可以在磁片中讀取得到,就會 開始進行 BIOS 程式更新的程序。若是從華碩網站下載的 BIOS 程 式名稱不一樣,例如檔案名稱為 P4S800D2.ROM,請將此 BIOS 檔 案重新命名為「P4S800D.ROM」。BIOS 更新程式會一直執行到找到 P4S800D.ROM 檔案為止。

```
Bad BIOS checksum. Starting BIOS recovery...
Checking for floppy...
Floppy found!
Reading file "p4s800d.rom". Completed.
Start flashing...
```

請勿在更新 BIOS 程式檔案時關閉或重新啟動系統!此舉將 會導致系統損毀!

4. 當系統更新完成時,會自動重新開機。

# 使用公用程式光碟回復 BIOS 程式:

- 1. 啓動系統。
- 2. 當系統偵測 BIOS 發生錯誤,將出現以下訊息。

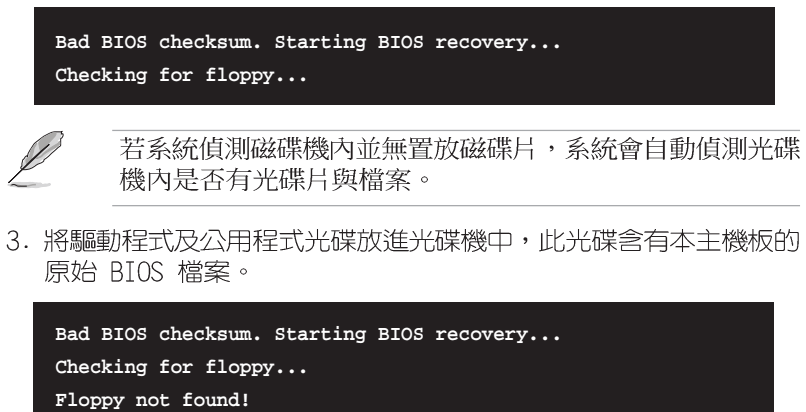

Floppy not found! Checking for CD-ROM... CD-ROM found. Reading file "p4s800d.rom". Completed. Start flashing...

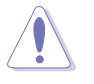

請勿在更新 BIOS 程式檔案時關閉或重新啟動系統!此舉將 會導致系統損毀!

4. 當 BIOS 更新完成時,會自動重新開機。

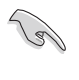

在公用程式光碟中的 BIOS 程式檔案也許並非為最新的 BIOS 檔案版本,請至華碩網站(http://www.asus.com.tw)來下 載最新的 BIOS 檔案。

# 2.2 BIOS 程式設定

BIOS (Basic Input and Output System:基本輸出入系統)是每 一部電腦用來記憶周邊硬體相關設定,讓電腦正確管理系統運作的程 式,並且提供一個選單式的使用介面供使用者自行修改設定。經由 BIOS 程式的設定,您可以改變系統設定值、調整電腦內部各項元件參 數、變更系統效能以及設定電源管理模式。如果您的電腦已是組裝好 的系統,那麼 BIOS 應該已經設定好了。如果是這樣,在後面我們會 說明如何利用 BIOS 設定程式來做更進一步的設定,特別是硬碟型態 的設定。

如果您是自行組裝主機板,那麼,在重新設定系統,或是當您看到 了 RUN SETUP 的訊息時,您必須輸入新的 BIOS 設定值。有時候您可 能會需要重新設定電腦開機密碼,或是更改電源管理模式的設定等, 您都需要使用到 BIOS 的設定。

本主機板使用 Flash ROM 記憶體晶片,BIOS 程式就儲存在這個 Flash ROM 晶片中。利用快閃記憶體更新公用程式,再依本節所述的 步驟進行,可以下載並升級成新版的 BIOS。由於儲存 BIOS 的唯讀 記憶體在平時只能讀取不能寫入,因此您在 BIOS 中的相關設定,譬 如時間、日期等等,事實上是儲存在隨機存取記憶體(CMOS RAM)中, 透過電池將其資料保存起來,因此,即使電腦的電源關閉,其資料仍 不會流失(隨機存取記憶體可以寫入資料,但若無電源供應,資料即 消失)。當您打開電源時,系統會叫出儲存在隨機存取記憶體中 BIOS 的設定,進行開機測試。

在開機之後,系統仍在自我測試(POST, Power-On Self Test)時, 按下 <DELETE> 鍵,就可以啓動設定程式。如果您超過時間才按 < DELETE> 鍵,那麼自我測試會繼續執行,並阻止設定程式的啓動。在 這種情況下,如果您仍然需要執行設定程式,請按機殼上的 <RESET > 鍵或 <Ctrl> + <Alt> + <Delete> 重新開機。

華碩 BIOS 設定程式以簡單容易使用為訴求,選單方式的設計讓您可以輕鬆的瀏覽選項,進入次選單點選您要的設定,假如您不小心做 錯誤的設定,而不知道如何補救時,本設定程式提供一個快速鍵直接 回復到上一個設定,這些將在以下的章節中有更進一步的說明。

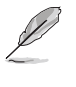

由於 BIOS 程式的版本會不定時地更新,因此實際上的設定 畫面也許會和手冊中的示範畫面有所不同,但這些變化並不 會影響到系統效能的表現。

### 2-8 第二章:BIOS 程 式 設 定

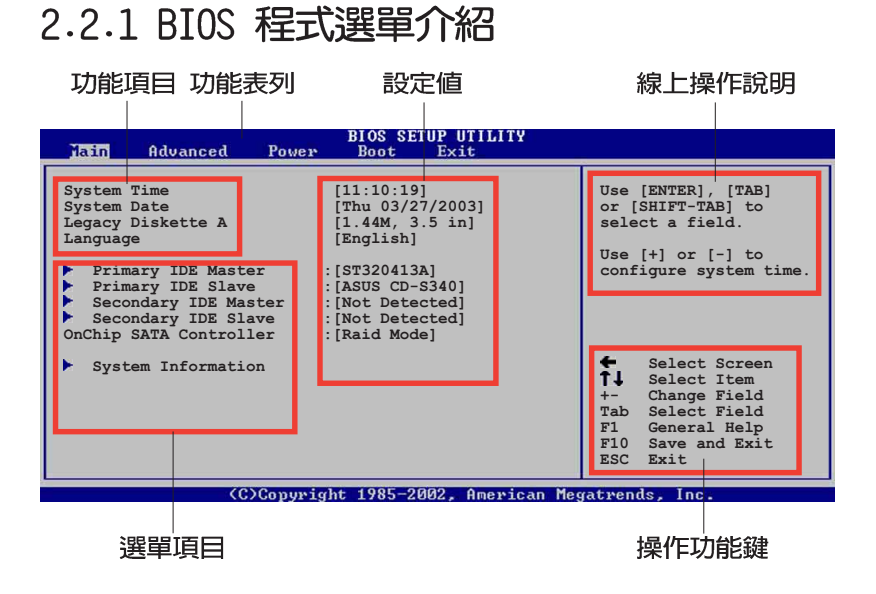

# 2.2.2 程式功能表列說明

BBIOS 設定程式最上方各選單功能說明如下:

| MAIN     | 本項目提供系統基本設定。                     |
|----------|----------------------------------|
| ADVANCED | 本項目提供系統進階功能設定。                   |
| POWER    | 本項目提供系統進階功能設定。                   |
| B00T     | 本項目提供開機磁碟設定。                     |
| EXIT     | 本項目提供離開 BIOS 設定程式與出廠預設値還<br>原功能。 |

使用左右方向鍵移動選項,可切換至另一個選單畫面。

# 2.2.3 操作功能鍵說明

在選單畫面的右下方為操作功能鍵說明,請參照功能鍵說明來選擇 及改變各項功能。

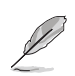

操作功能鍵將因功能頁面的不同而有所差異。

# 2.2.4 選單項目

於功能表列選定選項時,被選擇的 功能將會反白,如右圖紅線所框選的 地方,即選擇 Main 選單所出現的項 目。

點選選單中的其他項目(例如: Advanced、Power、Boot 與 Exit) 也會出現該項目不同的選項。

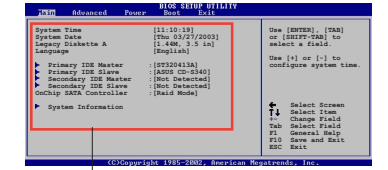

主選單功能的選單項目

# 2.2.5 子選單

在選單畫面中,若功能選項前面有一個小三角形標記,代表此為子 選單,您可利用方向鍵來選擇,並按下 [Enter]鍵來進入子選單。

# 2.2.6 設定値

這些存在於選單中的設定值是提供給使用者選擇與設定之用。這些 項目中,有的功能選項僅為告知使用者目前運作狀態,並無法更改, 那麼此類項目就會以淡灰色顯示。而可更改的項目,當您使用方向鍵 移動項目時,被選擇的項目以反白顯示,代表這是可更改的項目。

# 2.2.7 設定視窗

在選單中選擇功能項目,然後按下 [Enter] 鍵,程式將會顯示包含此功 能所提供的選項小視窗,您可以利用 此視窗來設定您所想要的設定。

# 2.2.8 捲軸

在選單畫面的右方若出現如右圖的 捲軸畫面,即代表此頁選項超過可顯 示的畫面,您可利用上/下方向鍵或 是 PageUp/PageDown 鍵來切換畫面。

# 2.2.9 線上操作說明

在選單畫面的右上方為目前所選擇的作用選項的功能說明,此說明 會依選項的不同而自動變更。

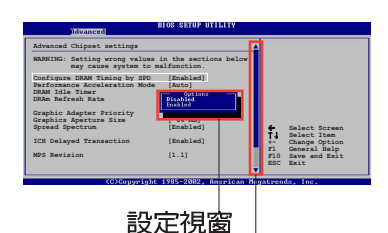

∠ LT元國 捲軸

### 2-10 第二章:BIOS 程 式 設 定

# 2.3 主選單 (Main Menu)

當您進入 BIOS 設定程式時,首先出現的第一個畫面即為主選單, 內容如下圖。

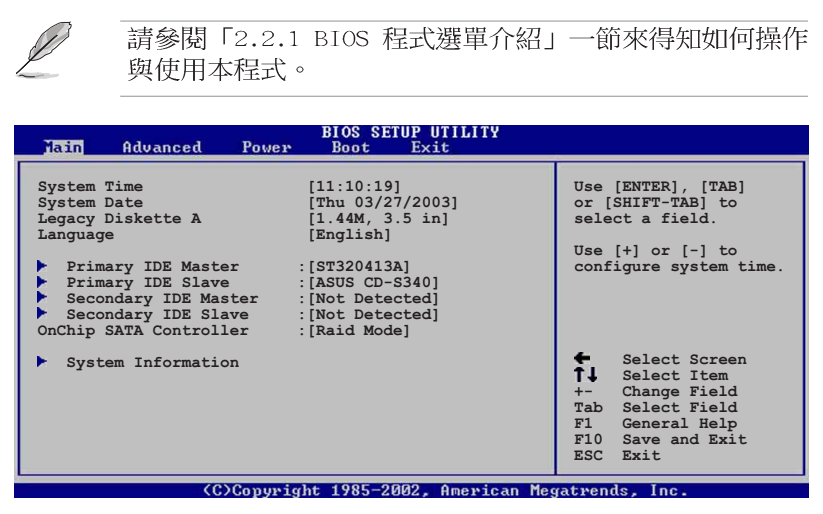

# 2.3.1 System Time [XX:XX:XX]

設定系統的時間(通常是目前的時間),格式分別為時、分、秒, 有效値則為時(00 到 23)、分(00 到 59)、秒(00 到 59)。可 以使用 <Tab> 或 <Tab> + <Shift> 組合鍵切換時、分、秒的 設定,直接輸入數字。

# 2.3.2 System Date [Day XX/XX/XXXX]

設定您的系統日期(通常是目前的日期),順序是月、日、年,格 式為月(1到12)、日(1到31)、年(到2099)。使用<Tab >或<Tab>+ <Shift>鍵切換月、日、年的設定,直接輸入數 字。

# 2.3.3 Legacy Diskette A [1.44M, 3.5 in.]

本項目儲存了軟式磁碟機的相關資訊,設定値有:[None][360K, 5.25 in.][1.2M,5.25 in.][720K,3.5 in.][1.44M 3.5 in,] [2.88M,3.5 in.]。

# 2.3.4 Language [English]

本項目用來選擇 BIOS 程式所使用的語言。

# 2.3.5 IDE 裝置選單 (Primary/Secondary IDE Master/Slave)

當您進入 BIOS 程式時,程式會自動偵測系統已存在的 IDE 裝置, 程式將 IDE 各通道的主副裝置獨立為單一選項,選擇您想要的項目 並按 [Enter] 鍵來進行各項裝置的設定。

| BIOS SETUP UTILITY                                                                                                    |                                                                                                    |
|----------------------------------------------------------------------------------------------------|----------------------------------------------------------------------------------------------------|
| Primary IDE Master                                                                                                    | Select the type                                                                                                    |
| Device : Hard Disk<br>Vendor : ST320413A<br>Size : 20.0GB<br>LBA Mode : Supported<br>Block Mode : 16 Sectors<br>PIO Mode : Supported<br>Async DMA : MultiWord DMA-2<br>Ultra DMA : Ultra DMA-5<br>SMART Monitoring: Supported | of device connected<br>to the system.                                                                                                    |
| Type[Auto]LBA/Large Mode[Auto]Block (Multi-sector Transfer)[Auto]PIO Mode[Auto]DMA Mode[Auto]Smart Monitoring[Auto]32Bit Data Transfer[Disabled]                                                                              | <ul> <li>◆ Select Screen</li> <li>↓ Select Item</li> <li>+- Change Option</li> <li>F1 General Help</li> <li>F10 Save and Exit</li> <li>ESC Exit</li> </ul> |

在畫面中出現的各個欄位(Device、Vendor、Size、LBA Mode、 Block Mode、PIO Mode、Async DMA、Ultra DMA 與 SMART monitoring) 的數値以淡灰色顯示,皆為 BIOS 程式自動偵測裝置而得。若欄位顯 示為 N/A ,代表沒有裝置連接於此系統。

### Type [Auto]

本項目可讓您選擇 IDE 裝置類型。選擇 Auto 設定値可讓程式自動偵測與設定 IDE 裝置的類型:選擇 CDROM 設定値則是設定 IDE 裝置為光學裝置:而設定為 ARMD (ATAPI 可移除式媒體裝置)設定 値則是設定 IDE 裝置為 ZIP 磁碟機、LS-120 磁碟機或 MO 磁光碟 機等。設定値有: [Not Installed] [Auto] [CDROM] [ARMD]。

### LBA/Large Mode [Auto]

開啓或關閉 LBA 模式。設定為 [Auto] 時,系統可自行偵測裝 置是否支援 LBA 模式,若支援,系統將會自動調整為 LBA 模式 供裝置使用。設定値有:[Disabled] [Auto]。

### Block (Multi-sector Transfer) [Auto]

開啓或關閉資料同時傳送多個磁區功能。當您設為 [Auto] 時, 資料傳送便可同時傳送至多個磁區,若設為 [Disabled],資料傳 送便只能一次傳送一個磁區。設定値有: [Disabled] [Auto]。

### PIO Mode [Auto]

選擇 PIO 模式。設定値有: [Auto] [0] [1] [2] [3] [4]。

# 2-12 第二章:BIOS 程 式 設 定

### DMA Mode [Auto]

選擇 DMA 模式。設定値有:[Auto] [SWDMA0] [SWDMA1] [SWDMA2] [MWDMA0] [MWDMA1] [MWDMA2] [UDMA0] [UDMA1] [UDMA2] [UDMA3] [UDMA4] [UDMA5]。

# SMART Monitoring [Auto]

開啓或關閉自動偵測、分析、報告技術(Smart Monitoring, Analysis, and Reporting Technology)。設定値有: [Auto] [Disabled] [Enabled]。

### 32Bit Data Transfer [Disabled]

開啓或關閉 32 位元資料傳輸功能。設定値有:[Disabled] [Enabled]。

# 2.3.6 OnChip SATA Controller [Enabled]

本項目用來啓動或關閉内建的 Serial ATA 控制晶片。設定値有: [Disabled] [Enabled]。

# 2.3.7 系統資訊 (System Information)

本選單可自動偵測系統的 BIOS 版本、處理器與記憶體相關資料。

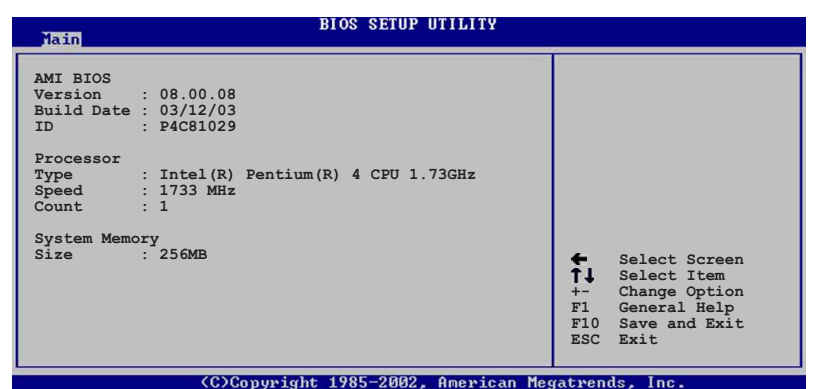

### AMI BIOS

本項目為顯示目前所使用的 BIOS 程式資料。

# Processor

本項目為顯示目前所使用的處理器規格。

# System Memory

本項目為顯示目前所使用的記憶體模組容量。

# 2.4 進階選單 (Advanced menu)

進階選單可讓您改變中央處理器與其它系統裝置的細部設定。

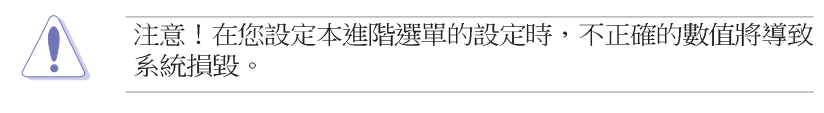

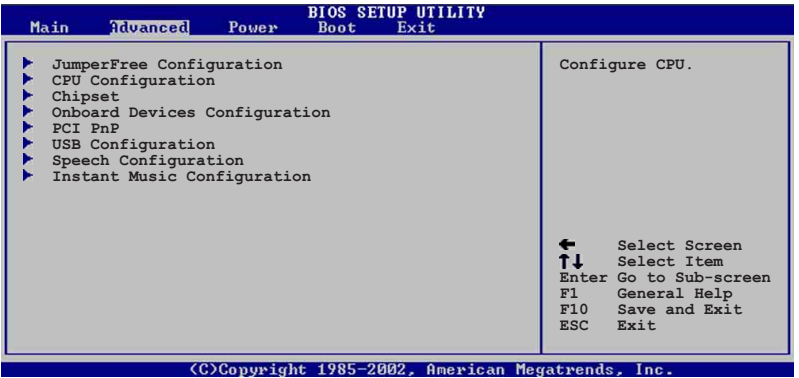

# 2.4.1 JumperFree設定 (JumperFree Configuration)

 BIOS SETUP UTILITY

 AI Overclock Tuner
 [Standard]

 DRAM Frequency
 [Auto]

 Configure System Frequency Voltage
 [Auto]

 CPU VCore Offset +0.1V
 [Disabled]

 AGP VDDQ Voltage
 [Auto]

 DDR Reference Voltage
 [Auto]

 IDR Reference Voltage
 [Auto]

 IDR Reference Voltage
 [Auto]

 IDR Reference Voltage
 [Auto]

 IDR Reference Voltage
 [Auto]

 IDR Reference Voltage
 [Auto]

# AI Overclock Tuner [Standard]

本項目用來設定中央處理器超頻的相關選項,藉由此設定來達到您 所想要的處理器内頻值。設定值有:[Standard] [Manua1]。

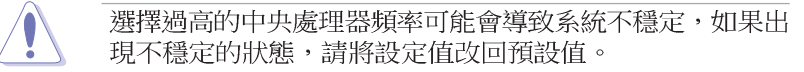

# 2-14 第二章:BIOS 程 式 設 定

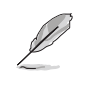

如果您使用未鎖頻的中央處理器,「CPU Ratio」選項就會 出現在 AI Overclock Tuner 項目的下方,您可以從選項中 選擇所想要的比率。

# CPU Frequency [133]

本項目顯示由時脈產生器傳送到系統匯流排和 PCI 匯流排之間的 頻率。中央處理器的運作時脈(CPU Speed)是由匯流排的頻率(外 頻)與倍頻相乘而得。這個項目的數値是由 BIOS 程式自動偵測而得, 使用者無法自行設定。輸出頻率範圍在 100~300 之間。

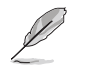

「CPU Frequency」 選項只有在 AI Overclock Tuner 項目 設定為 [Manual] 時才會出現。

# DRAM Frequency [Auto]

本項目用來設定記憶體的運作頻率,請依照螢幕畫面上所提供的數 値做選擇。設定値有:[200 Mhz][266 MHz][333 MHz][400 MHz] [Auto]。

# CPU Vcore Offset +0.1V [Disabled]

本項目可以啓動或關閉偵測中央處理器 Vcore 每 +0.1 電壓的偏 移量。設定値有:[Disabled] [Enabled]。

# AGP VDDQ Voltage [1.5V]

本項目用來設定 AGP 所使用的電壓。設定値有: [Auto] [1.60V] [1.70V] [1.80V] [Auto]。

# DDR Reference Voltage [Auto]

本項目用來設定 DDR 記憶體所使用的電壓。設定値有:[2.55V][2.65V][2.75V][2.85V][Auto]。

# 2.4.2 處理器設定 (CPU Configuration)

本項目可讓您得知中央處理器的各項資訊與變更中央處理器的相關設定。

| BIOS SETUP UTILITY<br>Idvanced                                                                                                    |                                                                                                    |
|----------------------------------------------------------------------------------------------------|----------------------------------------------------------------------------------------------------|
| Configure advanced CPU settings                                                                                                    |                                                                                                    |
| Manufacturer : Intel(R)<br>Brand String : Intel(R) Pentium(R) 4 CPU 1.73GHz<br>Frequency : 1733 MHz<br>FSB Speed : 533 MHz                                                                      |                                                                                                    |
| Cache L1 : 8 KB<br>Cache L2 : 512 KB<br>Cache L3 : 0 KB                                                                                                    |                                                                                                    |
| Ratio Status : Locked<br>Ratio Actual Value : 13<br>VID CMOS Setting: [ 62]<br>Max CPUID Value Limit: [Disabled]<br>CPU Internal Thermal Control [Auto]<br>Hyper-Threading Technology [Enabled] | <ul> <li>Select Screen</li> <li>Select Item</li> <li>Change Option</li> <li>F1 General Help</li> <li>F10 Save and Exit</li> <li>ESC Exit</li> </ul> |
|                                                                                                    |                                                                                                    |

# VID CMOS Setting [62]

本項目用來設定中央處理器執行的 VID 設定值。

# Max CPUID Value Limit [Disabled]

本項目用來啓動或關閉 CPUID 數値的最高限制。設定値有: [Disabled] [Enabled]。

# CPU Internal Thermal Control [Auto]

本項目用來啓動或關閉中央處理器内部溫度自動控制的功能。設定 値有:[Auto][Disabled]。

# Hyper-Threading Technology [Enabled]

本項目用來啓動或關閉中央處理器的 Hyper-Threading 功能。設 定値有:[Disabled] [Enabled]。

# 2-16 第二章:BIOS 程 式 設 定

# 2.4.3 晶片設定 (Chipset)

本項目可讓您變更晶片組與記憶體的進階設定。請選擇所需的項目 並按一下 Enter 鍵以顯示子項目。

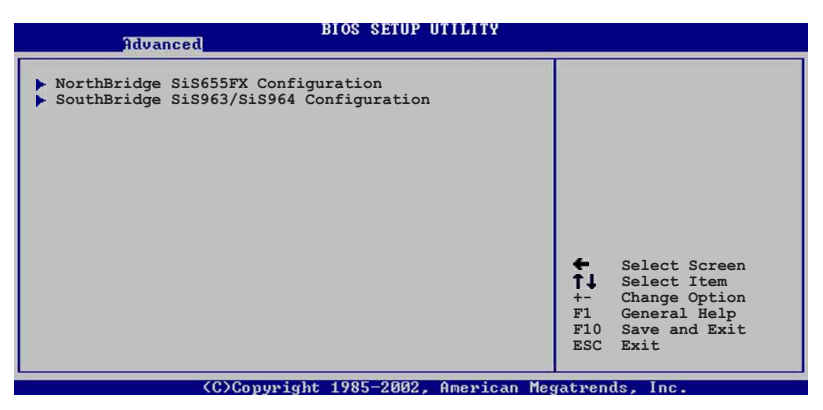

2.4.3.1 北橋晶片 SiS655FX 設定(NorthBridge SiS655FX Configuration)

| Advanced                                                                                                    | IOS SETUP UTILITY                                                                                                |                             |                                                                                        |
|----------------------------------------------------------------------------------------------------|----------------------------------------------------------------------------------------------------|-----------------------------|----------------------------------------------------------------------------------------|
| Graphics Adapter Priority<br>Graphics Aperture Size<br>Advanced HyperStreaming Engine<br>Performance Mode<br>DRAM Timing<br>128 Bit Access Mode<br>ChO MA 1T/2T Select<br>Ch1 MA 1T/2T Select<br>Ch1 MA 1T/2T Select<br>DRAM CAS# Latency<br>DRAM Precharge Display<br>DRAM Precharge Display<br>DRAM RAS# to CAS# Delay<br>DRAM RAS# Precharge | [PCI]<br>[ 64MB]<br>[Disabled]<br>[Auto]<br>[Auto]<br>[Auto]<br>[Auto]<br>[By SPD]<br>[Auto]<br>[Auto]<br>[Auto] | ←<br>↑↓<br>+-<br>F10<br>ESC | Select Screen<br>Select Item<br>Change Option<br>General Help<br>Save and Exit<br>Exit |
| (C)Copyright 1985-2002, American Megatrends, Inc.                                                                                                    |                                                                                                    |                             |                                                                                        |

Graphic Adapter Priority [PCI]

本項目用來選擇電腦啓動時優先使用的顯示裝置。設定値有: [PCI] [AGP]。

### Graphics Aperture Size [64 MB]

本項目用來設定處理 AGP 影像貼圖資料的記憶體大小。設定値 有:[32MB][64MB][128MB][256MB]。

### Advanced HyperStreaming Engine [Disabled]

本項目用來啓動或關閉 Hyperstreaming 功能。設定値有: [Disabled] [Enabled]。

### Performance Mode [Auto]

本項目用來設定增進系統的效能。設定値有:[Safe] [Normal] [Aggressive] [Auto]。

### DRAM Timing [Auto]

本項目用來設定記憶體的運作時脈。設定値有:[Slow][Normal] [Fast][Fast+][Auto]。

### 128 Bit Access Mode [Auto]

本項目用來設定 128 Bit 存取模式。設定値有:[Auto] [64\*2] [128\*1]。

### ChO MA 1T/2T Select [Auto]

本項目用來設定 Channel O 為 MA 1T 或是 MA 2T。設定値有: [Auto] [MA 2T] [MA 1T]。

Ch1 MA 1T/2T Select [Auto]

本項目用來設定 Channel O 為 MA 1T 或是 MA 2T。設定値有: [Auto] [MA 2T] [MA 1T]。

### DRAM CAS# Latency [By SPD]

本項目用來控制記憶體下達讀取命令與資料正確被讀取之間的效能。設定値有:[By SPD][21][2.5T][3T]。

### DRAM Precharge Delay [Auto]

設定値有: [Auto] [6T] [7T] [5T] [4T] [8T] [9T]。

### DRAM RAS# to CAS# Delay [Auto]

本項目用來控制記憶體正在執行的命令與讀/寫命令之間的效能。設定値有:[Auto][3T][2T][4T][5T]。

### DRAM RAS# Precharge [Auto]

本項目用來控制記憶體所發出的 precharge 命令的最佳時脈。 設定値有: [Auto] [3T] [2T] [4T] [5T]。

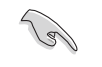

如果電腦系統在變更上述設定之後開始變得不穩定,請將設定值改為預設值。

# 2-18 第二章:BIOS 程 式 設 定

# 2.4.3.2 南橋晶片 SiS963/SiS964 設定(SouthBridge SiS963/SiS964 Configuration)

| Advanced                                                                       | BIOS SETUP UTILITY                   |                                                                                                    |
|--------------------------------------------------------------------------------|--------------------------------------|----------------------------------------------------------------------------------------------------|
| Onboard AC97 Audio Device<br>Onboard SiS900 LAN Device<br>Onboard LAN Boot ROM | [Enabled]<br>[Enabled]<br>[Disabled] | <ul> <li>Select Screen</li> <li>Select Item</li> <li>Change Option</li> <li>F1 General Help</li> <li>F10 Save and Exit</li> <li>ESC Exit</li> </ul> |
| (C)Copyrig                                                                     | ht 1985-2002. American Me            | gatrends. Inc.                                                                                                    |

Onboard AC97 Audio Device [Enabled]

本項目用來啓動或關閉主機板内建的 AC 97 音效裝置。設定値 有:[Disabled][Enabled]。

### OnBoard SiS900 LAN Device [Enabled]

本項目用來啓動或關閉主機板内建的網路控制器。設定値有: [Disabled] [Enabled]。

# OnBoard LAN Boot ROM [Disabled]

本項目用來啓動或關閉主機板内建網路晶片的開機唯讀記憶體。本項目只有在「Onboard SiS 900 LAN」選項設定為 [Enabled] 時才會出現。設定値有: [Disabled] [Enabled]。

# 2.4.4 内建裝置設定 (OnBoard Devices Configuration)

| Advanced                                                                                        | BIOS SETUP UTILITY                                   |                                                                                                    |                                                                                        |
|-------------------------------------------------------------------------------------------------|------------------------------------------------------|----------------------------------------------------------------------------------------------------|----------------------------------------------------------------------------------------|
| Configure Win637 Super IO (                                                                     | Chipset                                              |                                                                                                    |                                                                                        |
| Serial Portl Address<br>Serial Port2 Address<br>Parallel Port Address<br>OnBoard Game/MIDI Port | [3F8/IRQ4]<br>[2F8/IRQ3]<br>[Disabled]<br>[Disabled] | <b>+</b><br><b>↑</b><br><b>↓</b><br><b>+</b><br><b>−</b><br><b>F</b> 1<br><b>F</b> 10<br><b>ESC</b> | Select Screen<br>Select Item<br>Change Option<br>General Help<br>Save and Exit<br>Exit |
| (C)Copyri                                                                                       | ght 1985-2002, American Me                           | gatren                                                                                              | ds, Inc.                                                                               |

# Serial Port1 Address [3F8/IRQ4]

本項目可以設定序列埠 COM1 的位址。設定値有: [Disabled] [3F8/ IRQ4] [3E8/IRQ4] [2E8/IRQ3]。

# Serial Port2 Address [2F8/IRQ3]

本項目可以設定序列埠 COM1 的位址。設定値有: [Disabled] [2F8/ IRQ3] [3E8/IRQ4] [2E8/IRQ3]。

# Parallel Port Address [378]

本項目可讓您選擇並列埠所使用的位址值。設定值有:[Disabled] [2F8/IRQ3] [3E8/IRQ4] [2E8/IRQ3]。

# Parallel Port Mode [Normal]

本項目可讓您選擇並列埠模式。本項目只有在 Parallel Port Address 項目不是設定為 [Disabled] 時才會出現。當 Parallel Port Address 設定為 [3BC] 時,Parallel Port Mode 項目只會出現 [Normal]、[Bi-directional] 和 [ECP] 選項。設定値有: [Normal] [Bi-directional] [EPP] [ECP]。

### EPP Version [1.9]

本項目可讓您選擇並列埠位址所使用的 EPP 版本。本項目只有 在 Parallel Port Mode 設定為 [EPP] 時才會出現。設定値有: [1.9] [1.7]。

### ECP Mode DMA Channel [DMA3]

本項目用來設定當並列埠在 ECP 模式時,選擇並列埠所使用的 直接記憶體存取(DMA)通道。本項目只有在 Parallel Port Mode 設定為 [ECP] 時才會出現。設定値有: [DMA0] [DMA1] [DMA3]。

### Parallel Port IRQ [IRQ7]

本子項目可讓您選擇並列埠的 IRQ 中斷位址。設定値有:[IRQ5] [IRQ7]。

# Onboard Game/MIDI Port [Disabled]

本項目用來選擇主機板内建的遊戲搖桿連接埠位址,或是關閉這個 連接埠。設定値有:[Disabled][200/300][200/330][208/300] [208/330]。

# 2.4.5 PCI 隨插即用裝置 (PCI PnP)

本選單可讓您變更 PCI/PnP 裝置的進階設定,其包含了供 PCI/PnP 裝置所使用的 IRQ 位址與 DMA 通道資源與記憶體區塊大小設定。

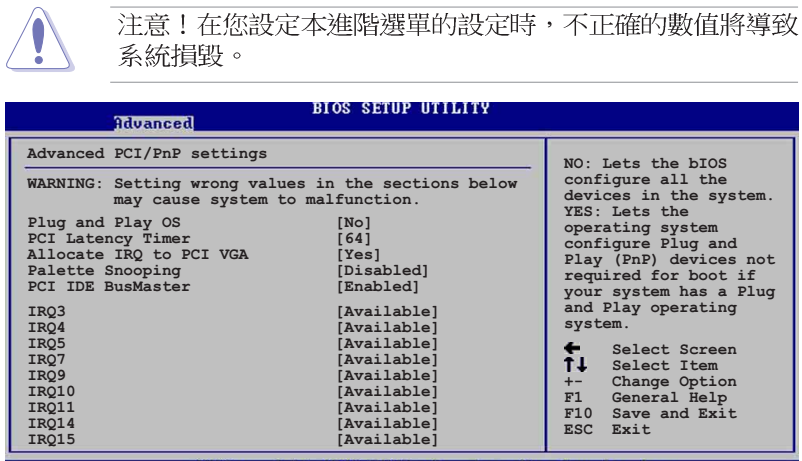

(C)Copyright 1985-2002, American Megatrends, Inc.

# Plug and Play O/S [No]

當設為 [No], BIOS 程式會自行調整所有裝置的相關設定。若您安裝了支援隨插即用功能的作業系統,請設為 [Yes]。設定値有: [No] [Yes]。

# PCI Latency Timer [64]

本項目可讓您選擇 PCI 訊號計時器的延遲時間。設定値有:[32] [64] [96] [128] [1660] [192] [224] [248]。

# Allocate IRQ to PCI VGA [Yes]

本項目可讓您決定是否自行指定 PCI 介面顯示卡的 IRQ 中斷位 址。設定値有:[No][Yes]。

# Pallete Snoopping [Disabled]

有一些非標準架構的顯示卡,如 MPEG 或是圖形加速卡,也許會有 運作不正常的情況發生。將這個項目設定在 [Enabled] 可以改善這 個問題。如果您使用的是標準 VGA 顯示卡,那麼請保留預設値 [Disabled]。設定値有: [Disabled] [Enabled]。

# PCI IDE BusMaster [Enabled]

本項目用來開啓或關閉 BIOS 程式是否利用 PCI 控制匯流排來讀 取/寫入 資料至 IDE 裝置。設定値有:[Disabled][Enabled]。

# IRQ xx [Available]

本項目可讓您指定 IRQ 位址是讓 PCI/PnP 裝置使用(設為 [Available])或是保留給 ISA 介面卡(設為 [Reserved])。設定 値有:[Available][Reserved]。

# 2.4.6 USB 裝置設定(USB Configuration)

本選單讓您可以變更 USB 相關裝置的功能選項。選擇您想要的項目並按 [Enter] 來進行各項設定。

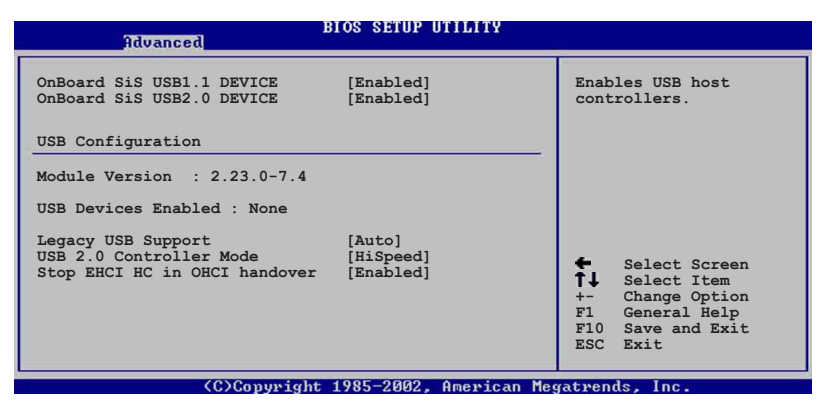

# Onboard SiS USB 1.1 Device [Enabled]

本項目用來啓動或關閉支援 SiS USB 1.1 裝置的功能。設定値有: [Disabled] [Enabled]。

# Onboard SiS USB 2.0 Device [Enabled]

本項目用來啓動或關閉支援 SiS USB 2.0 裝置的功能。設定値有: [Disabled] [Enabled]。

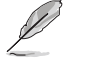

1. Module Version 與 USB Devices Enabled 項目會顯示 出自動偵測所得出的數值,如果沒有偵測到任何 USB 裝 置,會顯示 None。

2. 如果您所使用的作業系統為 Windows 98SE 或 Windows ME,請設定為 [Disabled]。

# 2-22 第二章:BIOS 程 式 設 定

# Legacy USB Support [Auto]

本項目用來開啓或關閉支援 USB 裝置功能。當設定為預設值 [Auto] 時,系統可以在開機時便自動偵測是否有 USB 裝置存在,若是,則 啓動 USB 控制器 Legacy 模式:反之則不會啓動。但是若將本項目 設定為 [Disabled] 時,那麼無論是否存在 USB 裝置,系統内的 USB 控制器都處於關閉狀態。設定値有: [Disabled] [Enabled] [Auto]。

# USB 2.0 Controller Mode [HiSpeed]

本項目用來設定 USB 2.0 裝置的傳輸速率模式為 HiSpeed (480 Mops) 或 Full Speed (12 Mbps)。設定値有: [HiSpeed ] [Full Speed]。

# Stop EHCI HC in OHCI handover [Enabled]

本項目用來啓動或關閉當 OHCI OS handover call 時停止 EHCI host controller 的功能。當安裝沒有支援 EHCI host 的作業系統時,您需要使用此功能。設定値有:[Disabled][Enabled]。

# 2.4.7 Instant Music 設定

| Advanced             | BIOS SEIGF OITLITT |                                                                                                    |
|----------------------|--------------------|----------------------------------------------------------------------------------------------------|
| Instant Music Option |                    | Disable/Enable Instant                                                                                                    |
| Instant Music        | [Disabled]         | Music feature.                                                                                                    |
|                      |                    | <ul> <li>Select Screen</li> <li>Select Item</li> <li>Change Option</li> <li>General Help</li> <li>Save and Exit</li> <li>ESC Exit</li> </ul> |
| (0) 0                | 1                  |                                                                                                    |

# Instant Music [Disabled]

本項目用來啓動或關閉 BIOS 的 Instant Music 功能。設定値有: [Disabled] [Enabled]

> 當您啟動 Instant Music 功能時,PS/2 鍵盤喚醒功能會自 動關閉。

# Instant Music CD-ROM Drive [IDE Secondary Master]

本項目用來選擇使用 Instant Music 功能時所使用的光碟機。設 定値有:[IDE Primary Master][IDE Primary Slave][IDE Secondary Master][IDE Secondary Slave]。

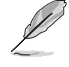

250

Instant Music CD-ROM Drive 選項只有在 Instant Music 設為 [Enabled] 時才會出現。

# 2.5 電源管理 (Power menu)

本選單可讓您調整進階電源管理(APM)的設定。

| Main Advanced Power                                                                                                    | BIOS SETUP UTILITY<br>Boot Exit     |                                                                                                    |
|----------------------------------------------------------------------------------------------------|-------------------------------------|----------------------------------------------------------------------------------------------------|
| Suspend Mode<br>Repost Video on S3 Resume<br>ACPI 2.0 Support<br>ACPI APIC Support<br>APM Configuration<br>Hardware Monitor | [Auto]<br>[No]<br>[No]<br>[Enabled] | ← Select Screen<br>↑↓ Select Item<br>Enter Go to Sub-screen<br>F1 General Help<br>F10 Save and Exit<br>ESC Exit |
| (C)Conuria                                                                                                    | ht 1985-2002, American Med          | watrends. Inc.                                                                                                  |

# 2.5.1 Suspend Mode [Auto]

本項目用於選擇系統省電(Suspend)功能。設定値有:[S1 (POS) Only][S3 Only][Auto]。

# 2.5.2 Repost Video on S3 Resume [No]

本項目可讓您決定從 S3/STR 省電模式回復時,是否要顯示 VGA BIOS 自我測試(POST)的畫面。設定値有:[No][Yes]。

# 2.5.3 ACPI 2.0 Support [No]

本項目可讓您開啓或關閉 ACPI 2.0 支援模式。設定値有:[No] [Yes]。

# 2.5.4 ACPI APIC Support [Enabled]

本項目可讓您決定是否增加 ACPI APIC 表單至 RSDT 指示清單。 設定値有:[Disabled][Enabled]。

# 2-24 第二章:BIOS 程 式 設 定

# 2.5.5 進階電源管理設定 (APM Configuration)

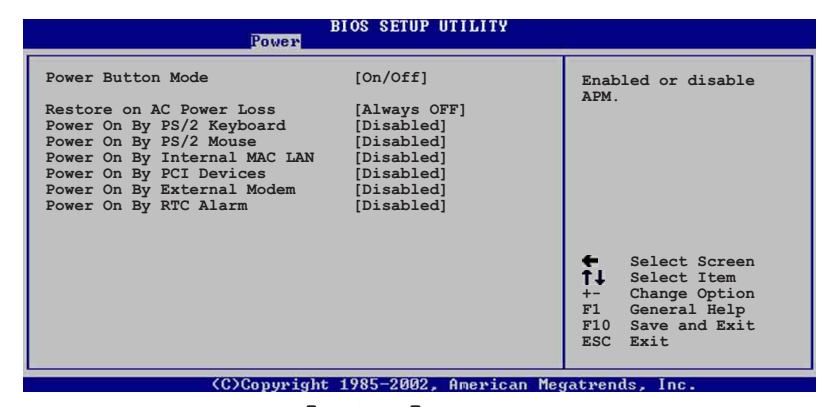

### Power Button Mode [On/Off]

當您按下電源按鈕時,分許系統進入 On/Off 模式或省電 (Suspend) 模式。設定値有: [On/Off] [Suspend]。

# Restore on AC Power Loss [Always Off]

若設定為 [Always Off], 則當系統在電源中斷之後電源將維持關 閉狀態。若設定為 [Always On],當系統在電源中斷之後重新開啓。 若設定為 [Keep Previous State], 會將系統設定回復到電源未中斷 之前的狀態。設定値有: [A1ways Off] [A1ways On] [Keep Previous State] •

# Power On By PS/2 Keyboard [Disabled]

當設定為 [Enabled] 時本參數允許您使用鍵盤開啓系統電源。使 用本功能,您的 ATX 電源供應器在 +5VSB 電壓上,必須能提供至 少1 安培的電流。設定値有: [Disabled] [Enabled]。

# Power On By PS/2 Mouse [Disabled]

當設定為 [Enabled] 時本參數允許您使用 PS/2 滑鼠開啓系統電 源。使用本功能,您的 ATX 電源供應器在 +5VSB 電壓上,必須能 提供至少1 安培的電流。設定値有:[Disabled] [Enabled]。

S

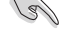

當 Power On By PS/2 Keyboard 項目設定為 [Enabled] 時, Power On by PS/2 Mouse 項目就會自動設定為 [disabled]。

# Power On By Internal MAC LAN [Disabled]

當本項目設定為 [Enabled], 您可使用 MAC LAN 硬體裝置來將系 統從睡眠狀態中喚醒。您的 ATX 電源供應器在 +5VSB 電壓上,必 須能提供至少1 安培的電流。設定値有:[Disabled] [Enabled]。

# Power On By PCI Devices [Disabled]

當本項目設定為 [Enabled],您可透過 PCI LAN 或數據卡來開啓 系統電源。您的 ATX 電源供應器在 +5VSB 電壓上,必須能提供至 少 1 安培的電流。設定値有: [Disabled] [Enabled]。

# Power On By External Modem [Disabled]

本項目用來啓動或關閉當電腦在軟關機模式時,若外接式數據機接 收到電話來電訊號,就會開啓電腦系統電源的功能。設定値有: [Disabled] [Enabled]。

若應用程式尚未完全啟動時,電腦無法接收或傳送資料,因此第一次撥打進來的電話訊號無法啟動電腦。當電腦在關機狀態時,將外接式的數據機關機再開機,可以啟動電腦系統的電源。

# Power On By RTC Alarm [Disabled]

本項目用來開啓或關閉 RTC 喚醒功能。當本項目設定為 [Enabled] 時,則會出現 RTC Alarm Date、RTC Alarm Hour、RTC Alarm Minute 及 RTC Alarm Second 等項目。設定値有: [Disabled] [Enabled]。

# 2.5.6 系統監控功能 (Hardware Monitor)

| Pow                                                        | BIOS SEIUP UIILIIY                            |                                                                                                    |
|------------------------------------------------------------|-----------------------------------------------|----------------------------------------------------------------------------------------------------|
| Hardware Monitor                                           |                                               |                                                                                                    |
| CPU Temperature<br>MB Temperature                          | [44°C/111°F]<br>[36°C/96.5°F]                 |                                                                                                    |
| CPU Fan Speed<br>Chassis Fan Speed<br>Power Fan Speed      | [2250RPM]<br>[XXX RPM]<br>[XXX RPM]           |                                                                                                    |
| CPU Fan Control                                            | [Disabled]                                    |                                                                                                    |
| VCORE Voltage<br>3.3V Voltage<br>5V Voltage<br>12V Voltage | [1.550V]<br>[3.386V]<br>[4.890V]<br>[11.900V] | <ul> <li>Select Screen</li> <li>Select Item</li> <li>Change Option</li> <li>FI General Help</li> <li>F10 Save and Exit</li> <li>ESC Exit</li> </ul> |
| (C)Copy                                                    | right 1985-2002, American Me                  | egatrends, Inc.                                                                                                    |

# CPU Temperature [xxxC/xxxF] MB Temperature [xxxC/xxxF]

本系列主機板具備了中央處理器以及主機板的溫度感測器,可自動 偵測並顯示目前主機板與處理器的溫度。

### 2-26 第二章:BIOS 程 式 設 定

# CPU Fan Speed [xxxxRPM] 或 [N/A] Chassis Fan Speed [xxxxRPM] 或 [N/A] Power Fan Speed [xxxxRPM] 或 [N/A]

為了避免系統因為過熱而造成損壞,本系列主機板備有中央處理器 風扇、機殼内的風扇以及電源供應器風扇的轉速 RPM (Rotations Per Minute)的監控功能,所有的風扇都分別設定了轉速安全範圍,一旦 風扇轉速低於安全範圍,華碩智慧型主機板就會發出警訊,通知使用 者注意。

# CPU Fan Control [Disabled]

本項目用來啓動或關閉 ASUS Q-Fan 功能,ASUS Q-Fan 能視個人的需求,來為系統調整適合的風扇速率。當本項目為 [Enabled] 時, Fan Speed Ratio 項目才會出現。設定値有: [Disabled] [Enabled]。

# Fan CPU Ratio [11/16]

本項目用來選擇適合系統使用的風扇速率。預設值[11/16]是風扇的最小速率,如果您有安裝其他外接硬體裝置,請選擇較高的風扇速率。設定值有:[11/16][12/16][13/16][14/16][15/16]。

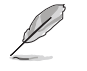

Fan CPU Ratio 項目只有在 CPU Fan Control 項目設定為 [Enabled] 時才會出現。

# VCORE Voltage, +3.3V Voltage, +5V Voltage, +12V Voltage

本系列主機板具有電壓監視的功能,用來確保主機板以及 CPU 接受正確的電壓準位,以及穩定的電流供應。

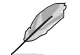

假如以上各項超過安全設定值,系統將顯示: "Hardware Monitor found an error. Enter Power setup menu for details"錯誤訊息,接下來並出現: "Press F1 to continue or DEL to enter SETUP"。請按 <F1> 鍵繼續 或是按下 <DEL> 鍵進入設定程式。

# 2.6 啓動選單 (Boot menu)

本選單可讓您變更系統啓動裝置與相關功能。

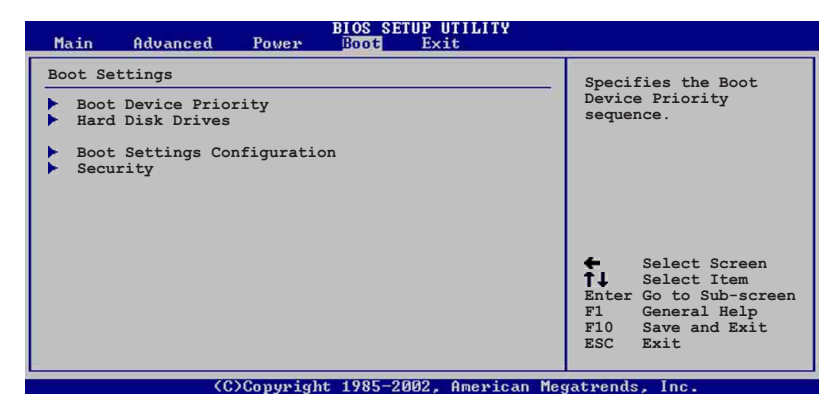

# 2.6.1 啓動裝置順序(Boot Device Priority)

| _                                                     | BIOS SETUP UTILITY<br>Boot                                  |                                                                                                    |
|-------------------------------------------------------|-------------------------------------------------------------|----------------------------------------------------------------------------------------------------|
| Boot Device Priori                                    | ity                                                         | Specifies the boot                                                                                                    |
| 1st Boot Device<br>2nd Boot Device<br>3rd Boot Device | [First Floppy Drive]<br>[PM-ST320413A]<br>[PS-ASUS CD-S340] | <ul> <li>Sequence from the available devices.</li> <li>A device enclosed in parenthesis has been disabled in the corresponding type menu.</li> <li>Select Screen</li> <li>Select Item</li> <li>Change Option</li> <li>F1 General Help</li> <li>F10 Save and Exit</li> <li>ESC Exit</li> </ul> |
|                                                       | (C)Copyright 1985-2002, American M                          | egatrends, Inc.                                                                                                    |

1st ~ xxth Boot Device [1st Floppy Drive]

本項目可讓您自行選擇開機磁碟並排列開機裝置順序。依 1st、 2nd、3rd 順序分別代表其開機裝置順序。而裝置的名稱將因使用的硬 體裝置不同而有所差異。設定値有:[xxxxx Drive][Disabled]。

# 2-28 第二章:BIOS 程 式 設 定

# 2.6.2 硬碟裝置 (Hard Disk Drives)

|                        | Boot                        |                                                                                                    |
|------------------------|-----------------------------|----------------------------------------------------------------------------------------------------|
| Hard Disk Drives       |                             | Specifies the boot                                                                                                    |
| lst Drive<br>2nd Drive | [PM-ST320413A]<br>[SiS 964] | <ul> <li>sequence from the available devices.</li> <li>Select Screen</li> </ul>                                       |
|                        |                             | fl     Select Item       +     Change Option       F1     General Help       F10     Save and Exit       ESC     Exit |
|                        | (C)C                        |                                                                                                    |

# 1st ~ xxth Boot Device (自動偵測硬碟型號)

本項目可讓您自行選擇開機磁碟並排列開機裝置順序。依 1st、 2nd、3rd 順序分別代表其開機裝置順序。而裝置的名稱將因使用的硬 體裝置不同而有所差異。設定値有:[xxxxx Drive][Disabled]。

# 2.6.3 可攜式硬碟 (Removable Drives)

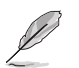

本項目只有在系統安裝了可攜式硬碟(例如:USB flash disk)時才會出現。

| Main                                              | Advanced                         | Power | BIOS SE<br>Boot                                  | TUP UTILITY<br>Exit                                                                                                    |  |  |  |
|---------------------------------------------------|----------------------------------|-------|--------------------------------------------------|----------------------------------------------------------------------------------------------------|--|--|--|
| Removab                                           | le Drives                        | Spe   | Specifies the boot                               |                                                                                                    |  |  |  |
| 1st Boo<br>2nd Boo<br>3rd Boo                     | t Device<br>t Device<br>t Device |       | LOPPY DRIVE]<br>USB Flash Disk<br>USB Flash Disk | RIVE]<br>sh Disk]<br>sh Disk]<br>sh Disk]<br>A device enclosed in<br>parenthesis has been<br>disabled in the<br>corresponding type<br>menu.<br>Select Screen<br>t- Change Option<br>F1 General Help<br>F10 Save and Exit<br>ESC Exit |  |  |  |
| (C)Copyright 1985-2002, American Megatrends, Inc. |                                  |       |                                                  |                                                                                                    |  |  |  |

# 1st ~ xxth Boot Device [1st Floppy Drive]

本項目可讓您自行選擇使用哪一個可攜式硬碟作為開機磁碟,並排列開機裝置順序。設定值有:[xxxxx Drive][Disabled]。

# 2.6.4 啓動選項設定(Boot Settings Configuration)

# Boot Settings Configuration Boot Settings Configuration Quick Boot [Enabled] Full Screen Logo [Enabled] Add On ROM Display Mode [Force BIOS] Bootup Num-Lock [On] PS/2 Mouse Support [Auto] Wait for 'Fl' If Error [Enabled] Interrupt 19 Capture [Disabled] Fabled] [Disabled] \* Select Screen \* \* Select Item \* \* Change Option Fl Select Item \* Change Option Fl Select Item \* Change Option Fl Select Item \* Select Item \* \* Change Option Fl Select Item \* Change Option Fl Select Item \* Select Item \* \* Select Item \* \* Select Item \* \* Select Item \* \* Select Item \* \* Select Item \* \* Select Item \* \* Select Item \* \* Select Item \* \* Select Item \* \* Select Item \*

# Quick Boot [Enabled]

本項目可讓您決定是否要略過主機板的自我測試功能(POST),開 啓本項目將可加速開機的時間。當設定為 [Disabled] 時,BIOS 程 式會執行所有的自我測試功能。設定値有: [Disabled] [Enabled]。

# Full Screen Logo [Enabled]

要使用個人化開機畫面,請將本項目設定為啓用[Enable]。設定値 有:[Disabled][Enabled]。

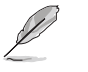

如果您欲使用華碩 MyLogo2™ 功能,請務必將 Full Screen Logo 項目設定為 [Enabled]。

# Add On ROM Display Mode [Force BIOS]

本項目讓您設定選購裝置韌體程式的顯示模式。設定値有:[Force BIOS] [Keep Current]。

# Bootup Num-Lock [On]

本項目讓您設定在開機時 NumLock 鍵是否自動啓動。設定値有:[Off][On]。

# PS/2 Mouse Support [Auto]

本項目可讓您開啓或關閉支援 PS/2 滑鼠功能。設定値有: [Disabled] [enabled] [Auto]。

# Wait for 'F1' If Error [Enabled]

當您將本項目設為 [Enabled],系統在開機過程出現錯誤訊息時,將會等待您按下 [F1] 鍵確認才會繼續進行開機程序。設定値有: [Disabled] [Enabled]。

# 2-30 第二章:BIOS 程 式 設 定

# Hit "DEL" Message Display [Enabled]

當您將本項目設為 [Enabled], 系統在開機過程中會出現「Press DEL to run Setup」訊息。設定値有: [Disabled] [Enabled]。

# Interrupt 19 Capture [Disabled]

當您使用某些 PCI 介面卡有内建韌體程式(例如:SCSI 介面卡)時,請將本項目設為 [Enabled]。設定値有: [Disabled] [Enabled]。

# 2.6.5 安全性選單(Security)

本選單可讓您變更系統安全設定。

| BLOS SETUP UTILITY<br>Boot                                                |                                                             |                                                                                                    |  |  |  |  |  |  |
|---------------------------------------------------------------------------|-------------------------------------------------------------|----------------------------------------------------------------------------------------------------|--|--|--|--|--|--|
| Security Settings                                                         | <enter> to change</enter>                                   |                                                                                                    |  |  |  |  |  |  |
| Supervisor Password<br>User Password                                      | password.<br><enter> again to<br/>disable password.</enter> |                                                                                                    |  |  |  |  |  |  |
| Change Supervisor Password<br>Change User Password<br>Clear User Password |                                                             |                                                                                                    |  |  |  |  |  |  |
|                                                                           |                                                             | <ul> <li>Select Screen</li> <li>Select Item</li> <li>Change Option</li> <li>Fi General Help</li> <li>F10 Save and Exit</li> <li>ESC Exit</li> </ul> |  |  |  |  |  |  |
| (C)Copyright 1985-2002, American Megatrends, Inc.                         |                                                             |                                                                                                    |  |  |  |  |  |  |

變更系統管理員密碼(Change Supervisor Password)

本項目是用於變更系統管理員密碼。本項目的運作狀態會於畫面上 方以淡灰色顯示。預設值為 Not Installed。當您設定密碼後,則此 項目會顯示 Installed。

設定系統管理員密碼(Supervisor Password):

- 1. 選擇 Change Supervisor Password 項目並按下 [Enter]。
- 2. 於 Enter Password 視窗出現時,輸入欲設定的密碼,可以是六個字元内的英文、數字與符號,輸入完成按下 [Enter]。
- 3. 按下 [Enter] 後 Confirm Password 視窗會再次出現,再一次輸入密碼以確認密碼正確。密碼確認無誤時,系統會出現 Password Installed.訊息,代表密碼設定完成。若出現 Password do not match!訊息,代表於密碼確認時輸入錯誤,請重新輸入一次。此時畫面上方的 Supervisor Password 項目會顯示 Installed。若要變更系統管理員的密碼,請依照上述程序再執行一次密碼設定。

若要清除系統管理員密碼,請選擇 Change Supervisor Word,並於 Enter Password 視窗出現時,直接按下 [Enter],系統會出現 Password uninstalled. 訊息,代表密碼已經清除。

當您設定系統管理者密碼之後,會出現下列選項讓您變更其他安全 方面的設定。

### User Access Level [Full Access]

當您設定系統管理員密碼後,本項目將會出現。本項目可讓您選擇 BIOS 程式存取限制權限等級,若使用者沒有輸入系統管理員密碼,則 需依照權限等級存取 BIOS 程式。設定値有: [No Access] [View Only] [Limited] [Full Access]。

No Access 使用者無法存取 BIOS 程式。

View Only 允許使用者存取 BIOS 程式但無法變更任何項目。

 Limited
 允許使用者僅能存取 BIOS 程式的某些項目。例如:系

 統時間。

Full Access 允許使用者存取完整的 BIOS 程式。

### 變更使用者密碼(Change User Password)

本項目是用於變更使用者密碼,運作狀態會於畫面上方以淡灰色顯示,預設值為 Not Installed。當您設定密碼後,則此項目會顯示 Installed。

設定使用者密碼(User Password):

- 1. 選擇 Change User Password 項目並按下 [Enter]。
- 2. 在 Enter Password 視窗出現時,請輸入欲設定的密碼,可以是 六個字元内的英文、數字與符號。輸入完成按下 [Enter]。
- 接著會再出現 Confirm Password 視窗,再一次輸入密碼以確認 密碼正確。密碼確認無誤時,系統會出現 Password Installed. 訊息,代表密碼設定完成。若出現 Password do not match! 訊 息,代表於密碼確認時輸入錯誤,請重新輸入一次。此時畫面上方 的 User Password 項目會顯示 Installed。

若要變更使用者的密碼,請依照上述程序再執行一次密碼設定。

若要清除密碼,請再選擇 Change User Word,並於 Enter Password 視窗出現時,直接按下 [Enter],系統會出現 Password uninstalled. 訊息,代表密碼已經清除。

# 清除使用者密碼(Clear User Password)

本項目可讓您清除使用者密碼。

### Password Check [Setup]

當您將本項目設為 [Setup], BIOS 程式會於使用者進入 BIOS 程式設定畫面時,要求輸入使用者密碼。若設為 [Always] 時, BIOS 程式會在開機過程亦要使用者輸入密碼。設定値有: [Setup] [Always]。

### 2-32 第二章:BIOS 程 式 設 定

# 2.7 離開 BIOS 程式 (Exit menu)

本選單可讓您讀取 BIOS 程式出廠預設值與離開 BIOS 程式。

| Main                                        | Advanced                                                          | Power     | BIOS SE<br>Boot | TUP UTILITY<br>Exit |                                                         |                                                                                     |
|---------------------------------------------|-------------------------------------------------------------------|-----------|-----------------|---------------------|---------------------------------------------------------|-------------------------------------------------------------------------------------|
| Exit Op<br>Exit & Exit & Discard<br>Load Se | tions<br>Save Changes<br>Discard Chang<br>Changes<br>tup Defaults | jes       |                 |                     | Exit sys<br>after sa<br>changes. F10 key<br>for this    | stem setup<br>aving the<br>can be used<br>s operation.                              |
|                                             | 0>                                                                | )Copyrig) | nt 1985-2       | 002, American       | ★ Set<br>↑↓ Se<br>Enter Go<br>F1 Ge<br>F10 Se<br>ESC Ex | elect Screen<br>elect Item<br>o to Sub-screen<br>eneral Help<br>ave and Exit<br>kit |
|                                             | (0                                                                | Copyrig   | ht 1985-2       | 002, American       | Megatrends,                                             | Inc.                                                                                |

按下 [Esc] 鍵並不會立即離開 BIOS 程式,要從此選單上 選擇適當的項目,或按下 [F10] 鍵才會離開 BIOS 程式。

### Exit & Save Changes

當您調整 BIOS 設定完成後,請選擇本項目以確認所有設定値存入 CMOS 記憶體内。按下 [Enter] 鍵後將出現一個詢問視窗,選擇 [OK], 將設定値存入 CMOS 記憶體並離開 BIOS 設定程式:若是選擇 [Cance1],則繼續 BIOS 程式設定。

Ø

假如您想離開 BIOS 設定程式而不存檔離開,按下 [Esc] 鍵,BIOS 設定程式立刻出現一個對話視窗詢問您「Discard configuration changes and exit now?」,選擇 [OK] 不 將設定值存檔並離開 BIOS 設定程式,選擇 [Cance1] 則繼 續 BIOS 程式設定。

# Exit & Discard Changes

若您想放棄所有設定,並離開 BIOS 設定程式,請將高亮度選項移 到此處,按下 [Enter] 鍵,即出現詢問對話窗,選擇 [OK],不將設 定値存入 CMOS 記憶體並離開 BIOS 設定程式,先前所做的設定全部 無效;若是選擇 [Cance1],回到 BIOS 設定程式。

### Discard Changes

若您想放棄所有設定,將所有設定値回復原先 BIOS 設定値,請選擇 本項目並按下 [Enter] 鍵,即出現詢問視窗,選擇 [OK],將所有設 定値改為出原來設定値,並繼續 BIOS 程式設定:若是選擇 [Cance1], 則繼續 BIOS 程式設定,本次修改過的設定仍然存在。

### Load Setup Defaults

若您想放棄所有設定,將所有設定値改為出廠預設値,您可以在任何一個選單按下 [F5],或是選擇本項目並按下 [Enter] 鍵,即出現 詢問視窗,選擇 [OK],將所有設定値改為出廠預設値,並繼續 BIOS 程式設定;若是選擇 [Cance1],則繼續 BIOS 程式設定。

# 2-34 第二章 : BIOS 程 式 設 定

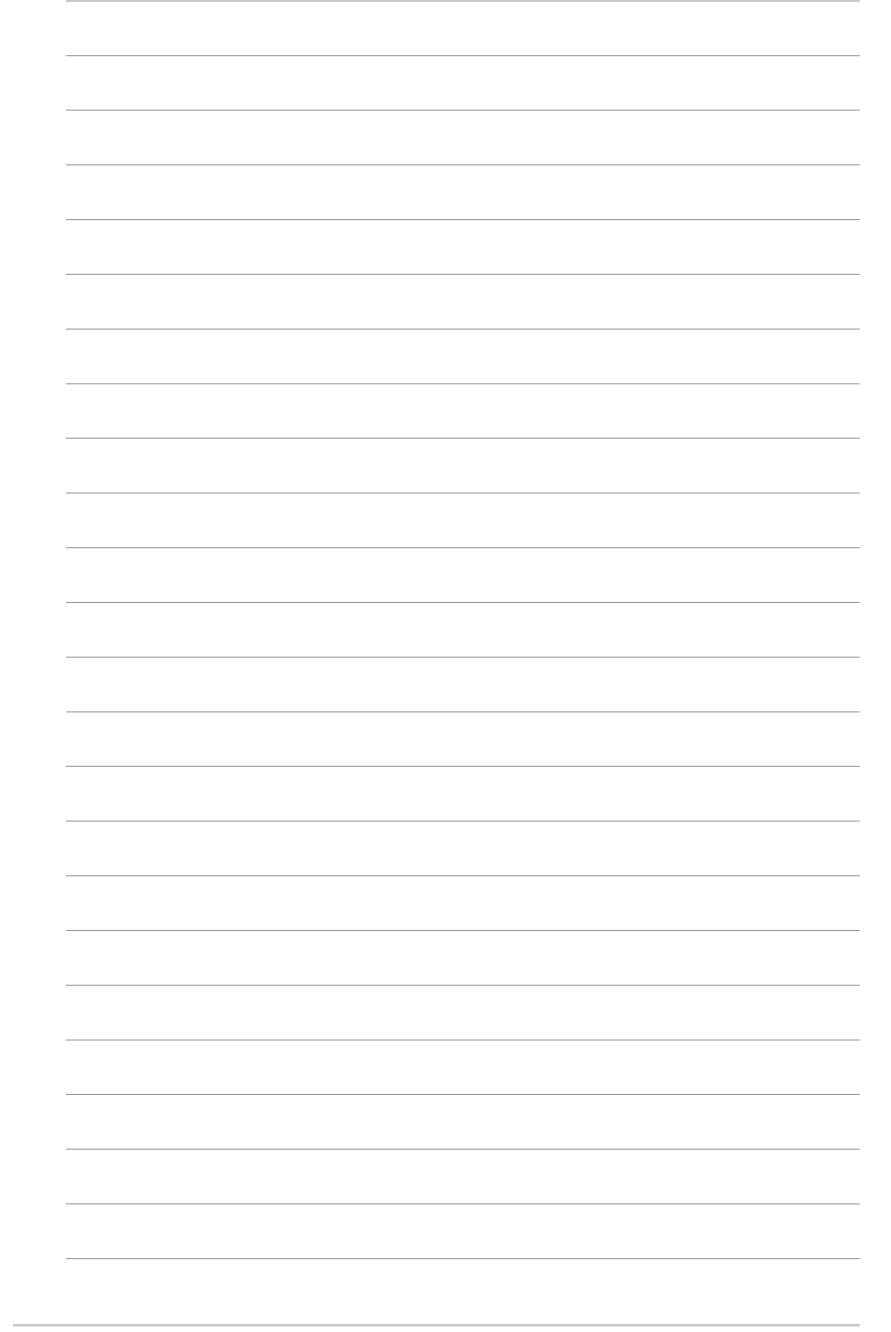

軟體支援

除了主機板所需要的裝置驅動程 式之外,華碩驅動程式及公用程式 光碟尚提供許多方便實用,甚至是 獨家開發的軟體供華碩愛好者使 用。本章節描述華碩驅動程式及公

用程式光碟中的内容。

第三章

# 3.1 安裝作業系統

本主機板完全適用於 Microsoft Windows ME/2000/XP 作業系統 (OS, Operating System)。「永遠使用最新版本的作業系統」並且 不定時地昇級是讓您的硬體配備得到最大工作效率的不二法門。

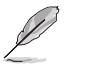

 由於主機板和週邊硬體裝置的選項設定繁多,本章僅就 軟體的安裝程序供您參考。您也可以參閱您使用的作業 系統說明文件以取得更詳盡的資訊。

2. 本主機板不支援 Windows 98SE 作業系統。

# 3.2 驅動程式及公用程式光碟資訊

隨貨附贈的驅動程式及公用程式光碟包括了數個有用的軟體和公用程式,將它們安裝到系統中可以強化主機板的機能。

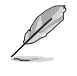

Į

華碩驅動程式及公用程式光碟的內容會不定時地更新,但不另行通知。如欲得知最新的訊息,請造訪華碩的網站 http://www.asus.com.tw。

# 3.2.1 執行驅動程式及公用程式光碟

欲開始使用驅動程式及公用程式光碟,僅需將光碟片放入您的光 碟機中即可。若您的系統已啓動光碟機「自動安插通知」的功能, 那麼稍待一會兒光碟片會自動顯示華碩歡迎視窗和軟體安裝選單。

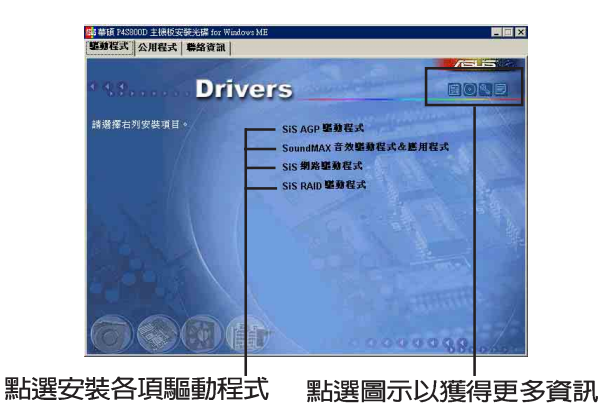

1. 如果歡迎視窗並未自動出現,您也可以到驅動程式及公 用程式光碟中的 BIN 檔案夾裡,直接點選 ASSETUP.EXE 主程式來開啟選單視窗。

 2.驅動程式與公用程式項目會隨著不同的作業系統而有所 改變。

3-2 第三章:軟體支援
# 3.2.2 驅動程式安裝選單(Drivers Menu)

在驅動程式選單中會顯示所有適用於本主機板的硬體裝置的驅動 程式。系統中所有的硬體裝置皆需安裝適當的驅動程式才能使用。

## SiS Mini IDE 驅動程式

本項目安裝 SiS Mini IDE 驅動程式。

SiS AGP 驅動程式

本項目安裝 SiS AGP 驅動程式。

#### SoundMAX 音效驅動程式 & 應用程式

本項目安裝 ADI SoundMAX 1980 AC 97 音效驅動程式與應用程式。

#### SiS PCI 介面網路驅動程式

點選本項目可以安裝 SiS PCI 介面網路驅動程式。

#### SiS RAID 驅動程式

本項目安裝 SiS RAID 驅動程式與應用程式。

# 3.2.3 公用程式安裝選單(Utilities Menu)

軟體選單會列出可以在本主機板上使用的應用程式和其他軟體, 您只需在這些軟體名稱上以滑鼠左鍵按一下即可開始進行該軟體的 安裝動作。

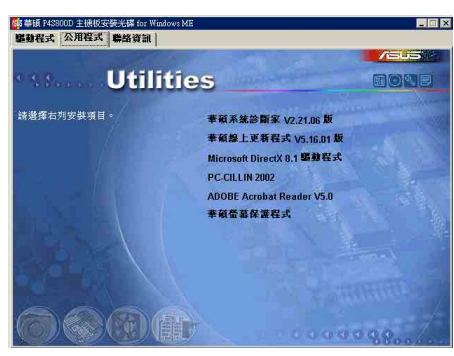

# 華碩系統診斷家(ASUS PC Probe)

這個智慧型的診斷程式可以監控風扇的轉速、中央處理器的溫度 以及系統的電壓,並且會將所偵測到的任何問題回報給您。這個絕 佳的輔助軟體工具可以幫助您的系統時時刻刻處在良好的操作環境 中。

華碩 P4S800D 主機板使用指南 3-3

#### 華碩線上更新程式

利用 ASUS Live Update 可以讓您從華碩公司的網站上下載並安裝 最新的 BIOS 程式。在使用華碩線上更新程式之前,請先確認您的網 路連線正常。使用華碩線上更新程式安裝 BIOS 程式時,也會自動安 裝華碩 MyLogo2™ 個性化應用程式。

## PC-cillin 2002 防毒軟體

安裝 PC-cillin 2002 防毒軟體。關於詳細的資訊請瀏覽 PC-cillin 線上支援的說明。

## Adobe Acrobat Reader 瀏覽軟體

安裝 Adobe 公司的 Acrobat Reader 閱讀程式以讀取 PDF (Portable Document Format)格式的電子版使用手冊。詳細介紹請 參考該程式的輔助說明。

#### 華碩螢幕保護程式

安裝由華碩精心設計的螢幕保護程式。

### I'm In Touch 遠端存取應用程式

本項目安裝 I'm In Touch 遠端存取應用程式,讓使用者可以透過這個程式,遠端存取或控制他人在家裡或辦公室電腦中的檔案。

# 3.2.4 華碩的聯絡方式

按下「聯絡資訊」索引標籤會出現華碩電腦的聯絡資訊。此外, 本手冊的封面内頁也列出華碩的聯絡方式供您使用。

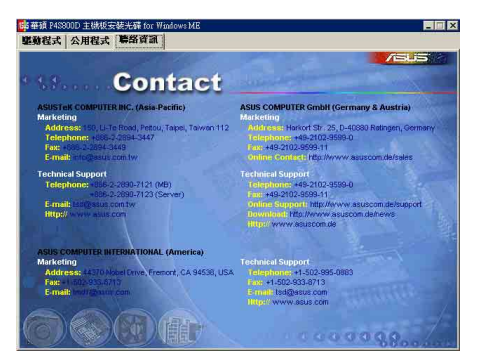

#### **3-4** 第三章:軟體支援

# 3.3 Instant Music Lite 使用說明

華碩 Instant Music Lite 是一個內建在 BIOS 中的音效錄放功 能,您可以不須開啓系統電源就可使用這項功能。本功能是由 AC' 97 編解碼晶片支援,此外您必須擁有光學裝置,如 CD-ROM、DVD-ROM 或 CD-RW 來播放音樂光碟。

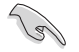

- 1. Instant Music Lite 僅支援音樂格式的光碟。
- 2. 如果您安裝並驅動了其他的音效卡,就無法使用 Instant Music Lite 功能。
- 3. Instant Music Lite 僅支援 PS/2 鍵盤使用。

## 啓動華碩 Instant Music

 請將類比訊號(analog)的音效排線由光學裝置,如 CD-ROM、DVD-ROM 或 CD-RW 連接到 4-pin CD-In 連接插座(標示為 CD1)。請參考「1. 10 元件與周邊裝置的連接」的說明。

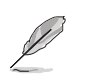

請確認使用 CD-ROM 的音效連接排線,否則您無法使用 Instant Music lite 的功能按鍵來控制音量。

- 2. 開啓系統並在自我測試 (Power On Self-Tests, POST) 時按下 Delete 按鍵進入 BIOS 程式。
- 3. 進入 **進階選單 (Advanced Menu)** 後,選擇 Instant Music,將此項目 設定為 Enabled,請參考 2-13 頁 [2.4 進階選單]。
- 4. 接下來再選擇 Instant Music CD-ROM 項目,按下 Enter 按鍵來顯示 CD-ROM 的選項。選擇您欲以哪一種 CD-ROM 硬體裝置來使用本功能。

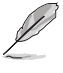

如果您的系統中只安裝了 CD-ROM、DVD-ROM 或 CD-RW 其中 一種光學裝置,您不需要設定 Instant Music CD-ROM 項 目,BIOS 程式會自動偵測並顯示已安裝的硬體裝置種類。

5. 儲存你所作的改變並離開 BIOS 程式設定。

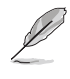

- 1. 在完成開啟 Instant Music Lite 功能之後, Scroll Lock 顯示燈會維持在使用(ON)的狀態。
- 2. 當您暫停播放音樂光碟時, Caps Lock 顯示燈會呈現在 使用 (ON)的狀態。
- 3. 當您開啟 Instant Music Lite 模式,系統喚醒功能(如 網路、鍵盤、滑鼠、USB 介面裝置)就無法使用,此時 若是您想開啟系統,請由電源開關處開啟。
- 當系統沒有連接或沒有偵測到任何光學裝置,Instant Music Lite 功能將自動關閉(Disabled),並且會發出 「嗶聲」來提醒您注意這個狀況。

## 使用華碩 Instant Music Lite

- 1. 請確認將電源線連接到有接地裝置的電源插座,讓系統擁有備用電源。
- 2. 請參照下述任一種功能鍵操作方式來播放音樂光碟,這些功能鍵僅於 BIOS 程式中 Instant Music 項目設為 Enabled 時才能使用。

Instant Music 功能鍵 (Set 1)

| 開啓/關閉 | 播放/暫停 停止/退出 前一首 下一首 | 減低音量 增加音量 |
|-------|---------------------|-----------|
|       |                     |           |

Instant Music 功能鍵 (Set 2)

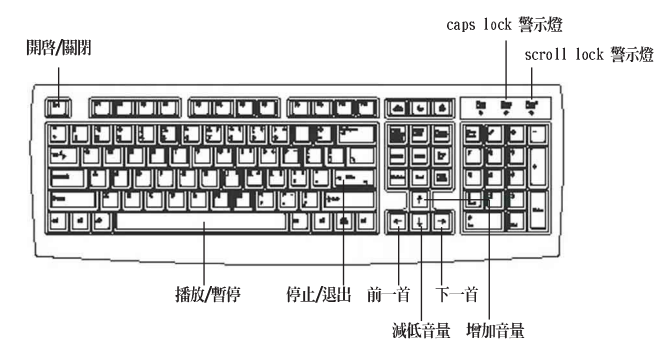

- 將麥克風或頭戴式耳機連接到主機板後側面板中的音效輸出接頭(草緑 色)。您也可以將頭戴式耳機的連接排線連接到前面板中 CD-ROM 裝置 的頭戴式耳機插孔。
- 4. 在光學裝置如 CD-ROM 中放入一張音樂光碟。
- 5. 按下 Esc 按鍵來啓動 Instant Music Lite。
- 6. 按下 F1 按鍵或 空白鍵(Space Bar)來播放音樂光碟的第一首曲目。

若您在光學裝置如 CD-ROM 當中沒有音樂光碟時,按下 F1 按鍵或空白鍵,則會開啟 CD-ROM 的托盤。

- 7. 請參考上述 Instant Music Lite 的功能鍵來選擇曲目或控制音量。
- 8. 按一下 F2 或 Enter 按鍵來停止播放光碟。 再按一次 F2 或 Enter 按鍵可以退出光碟機中的光碟片。

3-6 第三章:軟體支援

# 3.4 RAID 0/RAID 1/JBOD 設定

本主機板提供了高效能的 IDE RAID 控制晶片,可以提供桌上型電 腦或伺服器系統的更可靠的運作效能。SiS 964 南橋晶片整合了 Serial/Ultra ATA 控制器,可以提供更有效率的綜和解決方案,並 提供高效能的 RAID (Redundant Array of Independent Disks)功 能,包括:RAID 0、RAID 1 與 JBOD 功能。

RAID 0 的主要功能為「Data striping」,即資料分割。分割的主要目的是將 RAID 儲存空間中的邏輯區塊(logical blocks)分配至各個硬碟機上的長條(stripes),以構成一個虛擬硬碟,意即將資料切割成多個區段,同時存放在多個硬碟機上以節省時間。若以二顆硬碟所建構的 RAID 0 磁碟陣列,傳輸速度約為陣列中轉速最慢之硬碟的二倍速度。整體而言,RAID 0 模式的磁碟陣列可增加資料傳輸的效能與速率。

RAID 1 的主要功能為「Data Mirroring」,即資料映射。其運作 模式是將磁碟陣列系統所使用的硬碟,建立為一組映射對應

(Mirrored Pair),並以平行的方式讀取/寫入資料至多顆硬碟。而 寫入至各個硬碟的資料是完全一樣的,在讀取資料時,則可由本組 内所有硬碟同時讀出。而 RAID 1 模式的磁碟陣列最主要就是其容錯 功能(fault tolerance),它能在磁碟陣列中任何一顆硬碟發生故 障時,其他硬碟仍可以繼續動作,保持系統運行不中斷。即使陣列 中某一顆硬碟損毀時,所有的資料仍會完整地保留在磁碟陣列的其 他硬碟中。

JBOD 的主要功能為「Spanning」,即磁碟組合。JBOD (Just a Bunch Of Disks 或有時稱為 Just a Bunch Of Drives,意為一堆磁碟機)功能為可將多顆硬碟整合為一個硬碟來處理,如此可以簡化檔案的儲存管理,增加容錯功能並提升資料存取的效能。

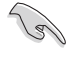

請參考本主機板的驅動程式及公用程式光碟中 SiS 180 Serial ATA 使用手册的說明。

# 3.4.1 安裝 Serial ATA (SATA) 硬碟

SiS 964 南橋晶片組中的 RAID 控制器支援 Serial ATA 與 Ultra ATA 硬碟。若想要達到最佳的磁碟陣列執行效能,請安裝相同型號與 相同容量的硬碟。

- 如果您考量效能的表現而欲建構一個 RAID 0 磁碟陣列,請使用 二個新硬碟。
- 如果您考慮安全性而欲建構一個 RAID 1 磁碟陣列,您可以使用 二個新硬碟,也可以使用目前正在使用的硬碟(欲用來作為映射之 用的硬碟,其容量必須等於或大於現有的硬碟)。若是您使用二個 容量不同的硬碟,以容量較小的硬碟為儲存容量的標準。例如:一 個硬碟的容量為 80GB,另一個硬碟的容量為 60GB,則用來建構 RAID 1 磁碟陣列的可用最大儲存容量為 60GB。

請依照以下安裝方式來建構 RAID 0/1 磁碟陣列。

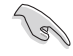

- 在建構一個新的磁碟陣列之前,請先檢查硬碟的模式, 請確認硬碟上的設定為 Master 或 Slave 的跳線帽位置 是正確的。
- 2. SATA 的資料傳輸和電源連接排線都是新規格的連接排線,請勿使用 40 針腳 80 導線的 IDE 裝置連接排線或 傳統的 IDE 電源線來安裝在 Serial ATA 硬體裝置上。
- 3. 將 Serial ATA 資料連接排線的一端連接到 SATA 硬碟 上,另一端連接到主機板上的 SATA 裝置插座上。
- 1. 將 Serial ATA 硬碟安裝至硬碟槽中。
- 2. 將第一條 Serial ATA 連接排線的一端安裝到主機板的第一組 Serial ATA 插座上(SATA1)。
- 3. 將 Serial ATA 連接排線的另一端安裝至 Master 模式的 Serial ATA 硬碟。
- 4. 將第二條 Serial ATA 連接排線的一端安裝到主機板的第二組 Serial ATA 插座上(SATA2)。
- 5. 將 Serial ATA 連接排線的另一端安裝至 Secondary 模式的 Serial ATA 硬碟。
- 6. 將電源線連接到二個硬碟的電源插座。
- 7. 請依照「3.4.2 BIOS 程式操作說明(for RAID only)」一節中的 程序來操作。

#### 3-8 第三章:軟體支援

# 3.4.2 BIOS 程式操作說明 (for RAID only)

1. 啓動電腦,在電腦還在執行自我測試的時候,BIOS 程式畫面會顯示出如下所示的訊息。

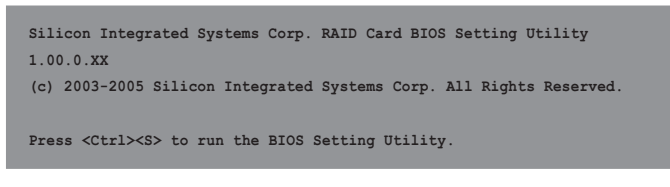

- 2. 按下 <Ctrl> + <S> 來顯示 SIS180 程式的主選單。
- 3. 按下 R 鍵來顯示 RAID 設定選單。

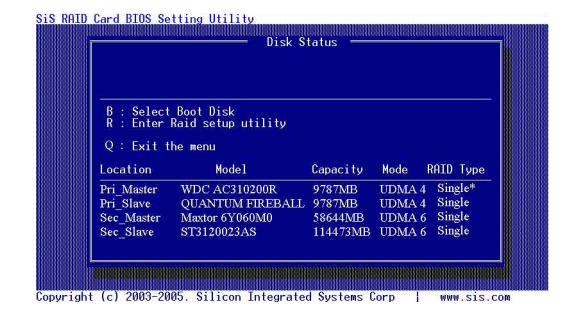

## 建立一個磁碟陣列(適合注重效能的使用者)

請依照以下的步驟來建立一個適合注重效能的使用者所使用的 RAID 磁碟陣列。

1. 在 BIOS 程式的主選單畫面中按下 A 鍵來建立磁碟陣列。

| SIS RAID  | Card BIOS Se                                            | tting Utility<br>Disk S                                            | tatus —                                 |                                      |                                       | 1   |
|-----------|---------------------------------------------------------|--------------------------------------------------------------------|-----------------------------------------|--------------------------------------|---------------------------------------|-----|
|           | Press <a> key<br/>and press <d><br/>Q : Exit tl</d></a> | to add disk to RAID,<br>key to remove disk from F<br>ne menu       | AID                                     |                                      |                                       |     |
|           | Location                                                | Model                                                              | Capacity                                | Mode                                 | RAID Type                             |     |
|           | Pri_Master<br>Pri_Slave<br>Sec_Master<br>Sec_Slave      | WDC AC310200R<br>QUANTUM FIREBALL<br>Maxtor 6Y060M0<br>ST3120023AS | 9787MB<br>9787MB<br>58644MB<br>114473MB | UDMA 4<br>UDMA 4<br>UDMA 6<br>UDMA 6 | Single*<br>Single<br>Single<br>Single |     |
| Copyright | (c) 2003-20                                             | 05. Silicon Integrated                                             | d Systems C                             | orp                                  | WWW.Sis.                              | COM |

#### 華碩 P4S800D 主機板使用指南 3-9

- 2. 按下 2 鍵後按下 Enter 鍵來選擇分割(Stripe) (RAID 0)。
- XAID Type :<1> JBOD <>> Stripe <3>Minror <4> Stripe-Minror :

  Q: Exit the menu

  3. 按下 1 和 7 鍵後按下 Enter 鍵來選擇區塊容量。

  Image: Stripe Block Stripe Stripe St

| · <u></u>             |                      |            |        |                       |
|-----------------------|----------------------|------------|--------|-----------------------|
| Stripe<br>Use †1 to s | elect disk,and press | (Enter> to | select | disk                  |
| Q : Exit t            | he menu              |            |        |                       |
| Location              | Mode1                | Capacity   | Mode   | RAID Type             |
| Pri Master            | WDC AC310200R        | 9787MB     | UDMA 4 | 4 Single <sup>®</sup> |
| Pri_Slave             | QUANTUM FIREBALL     | 9787MB     | UDMA - | 4 Single              |
| Sec Master            | Maxtor 6Y060M0       | 58644MB    | UDMA   | 6 Single              |
| Sec_Slave             | ST3120023AS          | 114473MB   | UDMA   | 6 Single              |
|                       |                      |            |        |                       |
|                       |                      |            |        |                       |

6. 按下 N 鍵然後按下 Enter 鍵來建立資料分割的結構配置。如果 您想要將來源硬碟中的資料劃分至其他硬碟,請按下 Y 鍵。

|                      |                                | Disk St          | atus —       |            |           |      |
|----------------------|--------------------------------|------------------|--------------|------------|-----------|------|
| Strip<br>Do y<br>Q : | e<br>you want to<br>Exit the ( | Split the SOURCE | disk data to | other di   | sks ? N   |      |
| Loca                 | tion                           | Model            | Capacity     | Mode I     | RAID Type |      |
| Pri_I                | Master W                       | DC AC310200R     | 9787MB       | UDMA 4     | Stripe*   |      |
| Pri_S                | Slave Q                        | UANTUM FIREBALL  | 9787MB       | UDMA 4     | Single    |      |
| Sec                  | Master M                       | laxtor 6Y060M0   | 58644MB      | UDMA 6     | Stripe    |      |
| Sec                  | Slave S                        | F3120023AS       | 114473MB     | UDMA 6     | Single    |      |
| SRIAR -              |                                |                  |              |            |           | 1000 |
|                      |                                |                  |              |            |           |      |
|                      | auanaanaana                    |                  | onononono    | uusuusuusu |           |      |

3-10 第三章:軟體支援

7. 按下 Q 鍵離開設定選單。

| Press <a> key to add disk to RAID,<br/>and press <d> key to remove disk from RAID       Q: Exit the menu       Location     Model     Capacity     Mode     RRID Type       Pri Master     WDC AC310200R     9787MB     UDMA 4     Stripe*       Pri Slave     QUANTUM TREEBALL     9787MB     UDMA 4     Single</d></a>                                                                                                    | Stripe: D                                                                                     | isk 1 Disk 3              | Status — |        |           |
|----------------------------------------------------------------------------------------------------|-----------------------------------------------------------------------------------------------|---------------------------|----------|--------|-----------|
| Pries SAC-Wey to and unsk to KAUL<br>and press SAC-Wey to remove disk from RAID<br>Q : Exit the menu<br>Location Model Capacity Mode RRID Type<br>Pri Master WDC ACG10200R 9787MB UDMA 4 Stripe*<br>Pri Stave QUANTUM FIREBALL 9787MB UDMA 4 Stripe*                                                                                                    |                                                                                               | u to odd dials to BATD    |          |        |           |
| Q: Exit the menu       Location     Model     Capacity     Mode     RAID     Type       Pri Master     WDC AC310200R     9787MB     UDMA 4     Stripe*       Pri Slave     QUANTUM FREEBALL     9787MB     UDMA 4     Single       County     More COUNTY     FREEBALL     9787MB     UDMA 4     Single                                                                                                    | and press <d< td=""><td>&gt; key to remove disk from</td><td>RAID</td><td></td><td></td></d<> | > key to remove disk from | RAID     |        |           |
| Location Model Capacity Mode RRID Type<br>Pri Master WDC AC310200R 9787MB UDMA 4 Stripe*<br>Pri Slave QUANTUM FREEBALL 9787MB UDMA 4 Stripe*<br>Control Control Cont | 0 : Exit                                                                                      | the menu                  |          |        |           |
| Pri Master WDC AC310200R 9787MB UDMA 4 Stripe*<br>Pri Slave QUANTUM FIREBALL 9787MB UDMA 4 Stripe*                                                                                                    | Location                                                                                      | Madal                     | Capacitu | Mada   | POTD Tupo |
| Pri_Master WDC AC310200R 9787MB UDMA 4 Stripe*<br>Pri_Slave QUANTUM FIREBALL 9787MB UDMA 4 Single                                                                                                    | Location                                                                                      | Hodel                     | Capacity | Mode   | RHID Type |
| Pri Slave QUANTUM FIREBALL 9787MB UDMA 4 Single                                                                                                    | Pri_Master                                                                                    | WDC AC310200R             | 9787MB   | UDMA 4 | Stripe*   |
| Con Mantan Mantan (VOCOMO ESCADO UDMA C OUT                                                                                                    | Pri Slave                                                                                     | QUANTUM FIREBALI          | . 9787MB | UDMA 4 | Single    |
| Sec_Master Maxfor 6 1 060 M0 58644 MB UDMA 6 Stripe                                                                                                    | Sec Master                                                                                    | Maxtor 6Y060M0            | 58644MB  | UDMA 6 | Stripe    |
| Sec Slave ST3120023AS 114473MB UDMA 6 Single                                                                                                    | Sec Slave                                                                                     | ST3120023AS               | 114473MB | UDMA 6 | Single    |

8. 按下 Y 鍵後按下 Enter 鍵來儲存變更的設定。

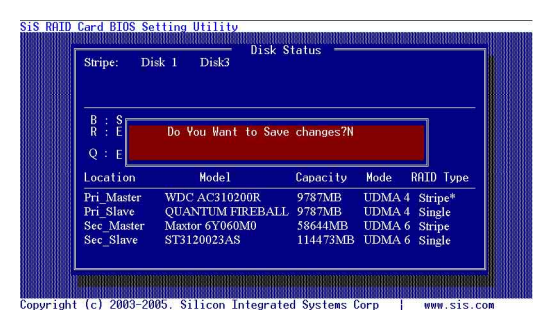

 當磁碟陣列建立完成之後,您必須使用 FDISK 程式來對硬碟做硬 碟切割與硬碟初始化的動作,然後再將硬碟格式化為一個新的單 一硬碟。

# 3.4.3 SIS 180 RAID 程式操作說明

- 1. 安裝完 SIS RAID 程式之後,執行「開始→程式集→SIS RAID 程式」,點選 SiSRaid 項目來顯示 SIS RAID 程式的視窗畫面。
- 2. SIS RAID 程式的主要介面有二個標籤選項,包括有:「View」和「Configuration」,點選每個標籤來查看其內容。在「View」項目中包含的是硬體裝置資訊,在這個項目中所顯示的資訊為第一個被偵測到的硬體裝置的預設值。

| iew Configuration            |                                    |
|------------------------------|------------------------------------|
| IDE/ATAPI CD-ROM             |                                    |
| ST3120023AS                  |                                    |
| Physical Device Information  |                                    |
| Items                        | Device Information Description     |
| Location                     | Primary Channel, Master            |
| Serial Number                | 1                                  |
| Device Capacity              | 0.0 G                              |
| Device Type                  | CDROM                              |
| Device Support Transfer Mode | UDMA mode 2 and below is supported |
| Device Current Mode          | UDMA 0                             |
| Device Status                |                                    |
| Array Mode                   |                                    |
| Array Block Size             | 12 C                               |
|                              |                                    |
|                              |                                    |
|                              |                                    |
|                              |                                    |

3. 點選「Configuration」標籤來查看其内容。在這個項目中還有幾個子標籤選項,包括有:Create Raid、Delete Raid and Raid Recovery。您可以點選不同的標籤選項來切換查看其内容。

| Raid Type :    | * | Block Size : | \$4K | • | Mode : | DMA |  |
|----------------|---|--------------|------|---|--------|-----|--|
|                |   |              |      | 1 |        |     |  |
| lected Disks > |   | *            | 1    | ] |        |     |  |

### 3-12 第三章:軟體支援

### 建立 RAID 0 磁碟陣列 (適合注重效能的使用者)

請依照以下步驟來建立 RAID 0 磁碟陣列。

您必須使用至少二個硬碟來進行 RAID O 磁碟陣列的建構。

- 1. 在 SIS 180 RAID 程式主選單中點選「Configuration」標籤,然 後點選「Create Raid」。
- 點選「Raid Type」右側的箭頭出現下拉式選單,然後選擇「RAID 0」。
- 3. 點選「Block Size」右側的箭頭出現下拉式選單,然後選擇您所 想要的區塊容量。
- 4. 點選「Mode」右側的箭頭出現下拉式選單,然後選擇您所想要的 模式。
- 5. 在「Available Disks」部份選擇您所想要的硬碟,然後點選如下 圖中圈選的向下的箭頭來將硬碟加入「Selected Disks」項目。

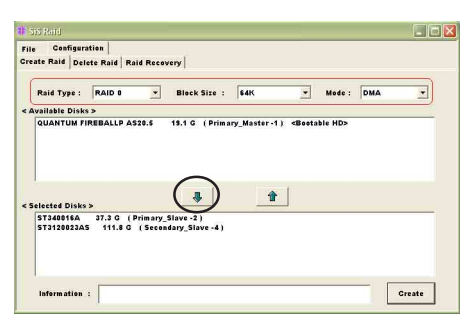

5. 在所有的項目與參數設定完成後,點選「Create」按鈕來顯示「Create Stripe RaidSet」對話視窗。

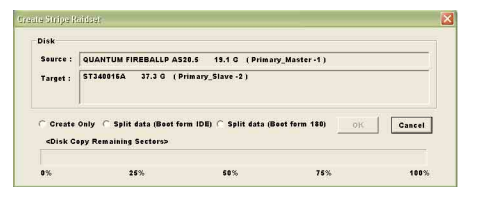

#### 項目說明

(e)

| Source | 顯示第一 | ·個被選擇的硬碟 |
|--------|------|----------|
|--------|------|----------|

Target 除了第一個被選擇的硬碟之外的所有可選擇的硬碟

Create Only 這項操作會將被選擇的硬碟中所有資料刪除,並建立一個沒有任何資料的、乾淨的、可作為資料分割的磁碟陣列。

華碩 P4S800D 主機板使用指南 3-13

Split data (Boot from IDE)這項操作會將來源硬碟中的資料切割存放到所有所<br/>選擇的硬碟中。在這項操作中,開機硬碟不能連接<br/>至 SiS 180 介面。Split data (Boot from 180)Split data (Boot from 180)這項操作與「split data into RAID 0」項目相類<br/>似,但是必須將開機硬碟連接至 SiS 180 介面。OK開始執行Cancel放棄執行<Disk Copy Remaiing Sector><br/>顯示尚未分割的資料

- 在完成選擇後按下「OK」鍵,在不同的操作中會出現不同的警告 訊息,如果您想跳出該警告的對話視窗,請點選「Cance1」。
- 7. 當您在執行「Split data into RAID 0」項目時,會出現如下圖 所示的警告視窗,點選「Yes」選擇繼續執行,點選「No」則為放 棄執行。

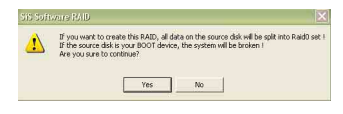

8. 當操作完成時,會出現重新開機的警示訊息視窗,點選「OK」。

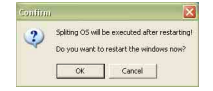

### 3-14 第三章:軟體支援